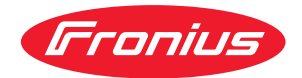

# Operating Instructions

**Fronius Datamanager** 

**NL** Bedieningshandleiding

## Inhoudsopgave

#### Algemene informatie

| Algemeen                                                                             | 9               |
|--------------------------------------------------------------------------------------|-----------------|
| Algemeen                                                                             | 9               |
| Beschikbare uitvoeringen van de 'Fronius Datamanager'                                | 9               |
| Te gebruiken DATCOM-componenten                                                      | 9               |
| Voorwaarde voor de ingebruikname.                                                    | 10              |
| Vereiste invertersoftware                                                            | 10              |
| Aanwijzingen voor radiografische aanduidingen                                        | 11              |
|                                                                                      | 11              |
| Stickers gebruiken                                                                   | 10              |
| Configurationeerboolden                                                              | 12              |
|                                                                                      | 12              |
|                                                                                      | 14              |
|                                                                                      | 14              |
| Firmware-versies voor het berekenen van het datavolume                               | 14              |
| Datavolume berekenen                                                                 | 14              |
| Berekeningsvoorbeelden                                                               | 15              |
| Algemene informatie voor de netwerkbeheerder                                         | 17              |
| Voorwaarden                                                                          | 17              |
| Algemene firewall-instellingen                                                       | 17              |
| Verzenden van servicemeldingen bij een DSL internetverbinding                        | 18              |
| 'Fronius Solar.web' gebruiken en serviceberichten verzenden                          | 18              |
| Bedieningselementen, aansluitingen en afleesfuncties                                 |                 |
| Veiligheid                                                                           | 19              |
| Redieningselementen, aansluitingen en afleesfuncties                                 | <u>-0</u><br>10 |
| Schematische schakeling van de I/O's                                                 | ±9<br>01        |
|                                                                                      | 21              |
| Fronius Datamanager installeren                                                      | 23              |
| Fronius Datamanager in de inverter plaatsen                                          | 25              |
| Algemeen                                                                             | 25              |
| Veiligheid                                                                           | 20<br>25        |
| Slote van de 'Eronius Datamanager'                                                   | 20<br>25        |
| WLAN-antonno montoron on appeluiton                                                  | 20              |
|                                                                                      | 21              |
| Algemeen                                                                             | 27              |
| Fronius IG, Fronius IG Plus, Fronius IG Plus V, Fronius CL. Antenne monteren en aans | lui- 27         |
|                                                                                      |                 |
| Fronius IG USA, Fronius IG Plus USA, Fronius IG Plus V USA: Antenne monteren en a    | an- 28          |
| sluiten                                                                              |                 |
| Fronius Datamanager in Fronius Solar Net installeren                                 | 31              |
| Inverter met Fronius Datamanager in Fronius Solar Net installeren                    | 31              |
| Bekabeling                                                                           | 32              |
| Fronius Solar Net-deelnemers                                                         | 32              |
| Bekabeling van de Fronius Solar Net-deelnemers                                       | 32              |
| Voorwaarden voor de Solar Net datakabel                                              | 32              |
| Voorbereide datakabels                                                               | 33              |
| Fronius Datamanager installeren - overzicht                                          | 34              |
| Veiligheid                                                                           | 34              |
| Ferste ingebruikname                                                                 | 04<br>3/i       |
| Verbinding met Exemine Determenoger tet stand brengen                                | 04              |
| verbinding met Fronius Datamanager tot stand brengen                                 | 37              |
| Verbinding met Fronius Datamanager via webbrowser                                    | 39              |
| Algemeen                                                                             | 39              |
| Voorwaarden                                                                          | 39              |
| Verbinding met Fronius Datamanager via webbrowser tot stand brengen                  | 39              |
| Verbinding maken met Fronius Datamanager via het internet en Fronius Solar.web       | 40              |
| Algemeen                                                                             | 40              |
| Functiebeschrijving                                                                  | 40              |
|                                                                                      |                 |

7

| Gegevens van de Fronius Datamanager opvragen via i       | nternet en via Fronius Solar.web |
|----------------------------------------------------------|----------------------------------|
| tuele data, services en instellingen op de Fronius Datam | nanager                          |
| De webeite ven de Franiue Detemanager                    |                                  |
| Website van de Fronius Datamanager - overzicht           |                                  |
| Het menu Instellingen                                    |                                  |
| Andere instelmogelijkheden                               |                                  |
| Andere insteamogenjikheden                               |                                  |
| Actuel vergelijkend overzicht                            |                                  |
| Systemporzicht                                           |                                  |
| Overzicht inverter / sensoren                            |                                  |
| Services - Systeeminformatie                             |                                  |
| Systeeminformatie                                        |                                  |
| Services - Netwerkdiagnose                               |                                  |
| Netwerkdiagnose                                          |                                  |
| Services - Firmware-Undate                               |                                  |
| Algemeen                                                 |                                  |
| Automatisch zoeken naar undates                          |                                  |
| Handmatig zoeken naar undates                            |                                  |
| Firmware-update uitvoeren via het web                    |                                  |
| Firmware-update uitvoeren via LAN                        |                                  |
| Service-assistenten oproepen                             |                                  |
| Assistenten oproepen                                     |                                  |
| Instellingen - Algemeen                                  |                                  |
| Algemeen                                                 |                                  |
| Instellingen - Wachtwoorden                              |                                  |
| Algemeen                                                 |                                  |
| Wachtwoorden                                             |                                  |
| Instellingen - Inverter                                  |                                  |
| Weergaven - Inverters                                    |                                  |
| Instellingen - Fronius Sensor Cards                      |                                  |
| Sensor Cards                                             |                                  |
| Instellingen - Fronius Solar.web                         |                                  |
| Solar.web                                                |                                  |
| Opslagcapaciteit berekenen                               |                                  |
| Opslagcapaciteit                                         |                                  |
| Opslagcapaciteit berekenen                               |                                  |
| Rekenvoorbeeld                                           |                                  |
| Instellingen - Serviceberichten                          |                                  |
| Algemeen                                                 |                                  |
| Servicemeldingen                                         |                                  |
| Instellingen - netwerk                                   |                                  |
| Algemeen                                                 |                                  |
| Netwerk                                                  |                                  |
| Instellingen - Energie Manager                           |                                  |
| Algemeen                                                 |                                  |
| Belastingbeheer                                          |                                  |
| Instellingen - Push-service                              |                                  |
| Push-service                                             |                                  |
| Meer informatie over de push-service-functie             |                                  |
| Instellingen - Modbus                                    |                                  |
| Algemeen                                                 |                                  |
| Nadere informatie over Modbus-functie                    |                                  |
| Gegevensoverdracht via Modbus                            |                                  |
| Besturing beperken                                       |                                  |
| Wijzigingen opslaan of negeren                           |                                  |
| Instellingen - Teller                                    |                                  |
| Algemeen                                                 |                                  |
|                                                          |                                  |
| Teller                                                   |                                  |

| Algemeen                                  | 80 |
|-------------------------------------------|----|
| EVU-editor - IO-besturing                 | 80 |
| Aansluitvoorbeeld                         | 81 |
| EVU-editor - dynamische vermogensreductie | 82 |
| EVU-editor - besturingsprioriteiten       | 84 |
| Annex                                     | 85 |
| Technische gegevens                       | 87 |
|                                           |    |

NL

## **Algemene informatie**

| Algemeen                                                           | .gemeenDe 'Fronius Datamanager' is een netwerk datalogger, die de functionalite<br>'Fronius Com Card' en de 'Fronius Datalogger Web' op een insteekkaart o<br>neert.<br>De web-interface van de 'Fronius Datamanager' biedt een snel overzicht<br>fotovoltaïsche installatie.<br>De web-interface kan via een directe verbinding via intranet of bij overeel<br>ge configuratie via internet worden opgeroepen.<br>De 'Fronius Datamanager' is met een eenvoudig te configureren systeem<br>l<br>king met automatische alarmering uitgerust. De alarmering kan worden v<br>den via sms, e-mail of fax.In combinatie met 'Fronius Solar.access' kunnen zowel actuele - als arch<br>vens van een fotovoltaïsche installatie op een pc worden opgeslagen en g<br>seerd. Alle apparaten kunnen via 'Fronius Solar Net' worden ingesteld.In combinatie met 'Fronius Solar.web' kunnen zowel actuele - als gearchi<br>gegevens van een fotovoltaïsche installatie via het internet worden opges<br>zonder dat hiervoor uitvoerige configuratie-activiteiten zijn vereist. De ge<br>binnen de 'Fronius Datamanager' worden automatisch naar 'Fronius Sola<br>verzonden. |  | ger' is een netwerk datalogger, die de functionaliteit van de<br>n de 'Fronius Datalogger Web' op een insteekkaart combi-<br>de 'Fronius Datamanager' biedt een snel overzicht van de<br>tie.<br>via een directe verbinding via intranet of bij overeenkomsti-<br>ernet worden opgeroepen.<br>ger' is met een eenvoudig te configureren systeembewa-<br>e alarmering uitgerust. De alarmering kan worden verzon-<br>fax.<br>onius Solar.access' kunnen zowel actuele - als archiefgege-<br>aïsche installatie op een pc worden opgeslagen en geanaly-<br>kunnen via 'Fronius Solar Net' worden ingesteld.<br>onius Solar.web' kunnen zowel actuele - als gearchiveerde<br>voltaïsche installatie via het internet worden opgevraagd,<br>'tvoerige configuratie-activiteiten zijn vereist. De gegevens<br>tamanager' worden automatisch naar 'Fronius Solar.web' |
|--------------------------------------------------------------------|----------------------------------------------------------------------------------------------------|--|----------------------------------------------------------------------------------------------------|
| Beschikbare uit-<br>voeringen van de<br>'Fronius Data-<br>manager' | <ul> <li>De 'Fronius Datamanager' is voor de inverters Fronius IG, Fronius IG Plus en Fronius CL in de volgende uitvoeringen beschikbaar:</li> <li>met Fronius Com Card functie</li> <li>met Fronius Com Card functie en met WLAN</li> <li>Afhankelijk van de inverter zijn voor de WLAN-uitvoeringen verschillende antennesets beschikbaar.</li> <li>Met uitzondering van de inverters Fronius IG-TL en Fronius Agilo kunnen bestaande inverters naderhand met de 'Fronius Datamanager' worden uitgerust.</li> </ul>                                                                                                    |  |                                                                                                    |
| Te gebruiken<br>DATCOM-com-<br>ponenten                            | De in de inverter aangebrachte 'Fronius Datamanager' insteekkaart kan met de volgende DATCOM-componenten worden gebruikt:         - tot maxi- x       Fronius-inverter (incl. de inverter, waarin de 'Fronius Datamanager' is aangebracht)         - tot maxi- x       'Fronius Sensor Card' of 'Fronius Sensor Box' maal 10         - tot maxi- x       'Fronius Public Display Card' of 'Fronius Public Display maal 10         - tot maxi- x       'Fronius Interface Card' of 'Fronius Interface Box' maal 1         - tot maxi- x       'Fronius String Control' maal 200                                                                                                    |  |                                                                                                    |

| Voorwaarde voor<br>de ingebruikna-<br>me | Voor een onberispelijke ;<br>binding vereist:<br>- Bij internetoplossing<br>van minimaal 512 kE<br>minimaal 256 kBit/s                                                                                                    | gegevensuitwisseling via internet is een dito internetver-<br>gen met kabel adviseert Fronius een downloadsnelheid<br>Bit/s en een uploadsnelheid van                                                                                                    |
|------------------------------------------|----------------------------------------------------------------------------------------------------|----------------------------------------------------------------------------------------------------|
|                                          | <ul> <li>Voor oplossingen me<br/>overdrachtsnelheid</li> </ul>                                                                                                    | et mobiele internetdiensten raadt Fronius een minimum<br>van 3G met betrouwbare signaalsterkte aan.                                                                                                    |
|                                          | Deze informatie biedt ge<br>Hoge foutpercentages ir<br>onderbrekingen kunnen<br>tief beïnvloeden.                                                                                                    | een absolute garantie voor een onberispelijke werking.<br>n de overdracht, ontvangstschommelingen of overdracht-<br>de onlineverbinding van de Fronius Datamanager nega-                                                                                                    |
|                                          | Fronius raadt aan, verbir                                                                                                    | ndingen met minimale vereisten ter plaatse te testen.                                                                                                    |
|                                          | Omdat de Fronius Datar<br>logger in de Fronius Sola<br>Pro Fronius Solar Net Ri                                                                                                    | nanager als datalogger fungeert, mag geen andere data-<br>ar Net Ring aanwezig zijn.<br>ing slechts een Fronius Datamanager                                                                                                    |
|                                          | De volgende DATCOM-o<br>nager in een Fronius Sol<br>- Fronius Power Cont<br>- Fronius Modbus Car<br>- Fronius Datalogger<br>- Fronius Personal Dis<br>- Fronius Datalogger<br>- Fronius Datamanage<br>- Fronius Datamanage<br>Om de Fronius Datamanage<br>Ingebouwd worden.<br>De Fronius Datamanage | componenten mogen niet samen met de Fronius Datama-<br>ar Net Ring worden gebruikt:<br>rol Card / Box<br>rd<br>Web<br>splay DL Box<br>easy / pro<br>er 2.0<br>er Box 2.0<br>mager te gebruiken, moet de insteekkaart in een inverter<br>r-insteekkaart en de Fronius Com Card mogen niet tege-<br>gebruikt worden. |
| Vereiste inver-<br>tersoftware           | De juiste weergave van d<br>ger' vereist de volgende                                                                                                    | le dagenergie in combinatie met de 'Fronius Datamana-<br>versies van invertersoftware:                                                                                                    |
|                                          | Inverter                                                                                                    | benodigde softwareversie volgens display<br>(MainControl)                                                                                                    |
|                                          | Fronius IG 15 - 60                                                                                                    | V2 9 /L of hoger                                                                                                    |
|                                          | Fronius IG 2000 -<br>5100                                                                                                    | vanaf serienummer 19153444                                                                                                    |

150

V3.6.4.0 of hoger

V4.22.00 of hoger

De betreffende versie van de inverter-software vindt u op onze homepage onder http://www.fronius.com en kunt u gratis downloaden.

Wendt u zich bij verdere vragen a.u.b. tot pv-support@fronius.com.

Fronius IG 300 - 500

Fronius IG Plus 35 -

Aanwijzingen voor radiografische aanduidingen De Fronius Datamanager-insteekkaarten met WLAN zijn uitgerust met een radiografische module.

Radiografische modules zijn in de VS onderworpen aan de aanduidingsplicht volgens FCC:

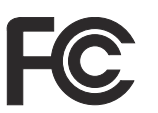

#### FCC

Dit apparaat voldoet aan de grenswaarden voor een apparaat uit klasse B, conform Deel 15 van de FCC-regels. Deze grenswaarden zijn bedoeld om redelijke bescherming tegen schadelijke storingen in woonomgevingen te bieden. Dit apparaat genereert en gebruikt hoogfrequente energie en kan schadelijke interferentie in de radiocommunicatie veroorzaken als het apparaat niet in overeenstemming met de instructies geïnstalleerd en gebruikt wordt. Er is echter geen garantie dat de interferentie in een bepaalde installatie niet optreedt.

Als dit apparaat schadelijke interferentie in radio's of televisietoestellen veroorzaakt, die door het in- en uitschakelen van het apparaat kan worden vastgesteld, wordt de gebruiker aangeraden de interferentie met een of meer van de volgende maatregelen te verhelpen:

- Ontvangstantenne uitlijnen of anders positioneren.
- Afstand tussen apparaat en ontvanger vergroten.
- Apparaat op een andere stroomkring aansluiten waarop de ontvanger niet aangesloten is.
- Voor hulp neemt u contact op met de leverancier of een deskundige radio- of tv-monteur.

FCC-ID: PV7-WIBEAR11N-DF1

#### **Industry Canada RSS**

Dit apparaat voldoet aan de vergunningvrije Industry Canada RSSnormen. Het gebruik moet aan de volgende voorwaarden voldoen: (1) Het apparaat mag geen schadelijke storingen veroorzaken (2) Het apparaat moet alle storinginvloeden kunnen weerstaan, die de werking van het apparaat nadelig kunnen beïnvloeden.

IC-ID: 7738A-WB11NDF1

Zonder goedkeuring van de fabrikant zijn wijzigingen of modificaties aan de radiografische module niet toegestaan en leiden tot het verlies van de gebruiksbevoegdheid door de gebruiker.

| Leveringsom- | Basisuitvoering:                                                    |
|--------------|---------------------------------------------------------------------|
| valig        | - 1 Fronius Datamanager-insteekkaart                                |
|              | - 1 Ethernet-kabel, 5 m, blauw                                      |
|              | - 1 eindstekker                                                     |
|              | - 1 12-polige stekker                                               |
|              | - 1 FCC-sticker, 3-delig                                            |
|              |                                                                     |
|              | Bovendien afnankelijk van de inverter en de WLAN-antennemontageset: |

| <ul> <li>1 antenne</li> <li>1 antennekabel RG58, 1 m</li> <li>1 haakse steun</li> <li>1 dubbelzijdige kleefband</li> </ul>                                         | Fronius IG<br>Fronius IG Plus<br>Fronius IG Plus V                               |
|----------------------------------------------------------------------------------------------------|----------------------------------------------------------------------------------|
| <ul> <li>1 antenne</li> <li>1 antennekabel RG58, 3 m</li> <li>1 haakse steun</li> <li>1 dubbelzijdige kleefband</li> </ul>                                         | Fronius IG 300 - 500<br>Fronius CL<br>Fronius CL - USA                           |
| <ul> <li>1 antenne</li> <li>1 antennekabel RG58, 0,4 m</li> <li>1 3/4 inch schroefkoppeling</li> <li>1 3/4 inch zeskantmoer</li> <li>1 3/4 inch pakking</li> </ul> | Fronius IG 2000 - 5100 - USA<br>Fronius IG Plus - USA<br>Fronius IG Plus V - USA |

## Stickers gebrui-<br/>kenBELANGRIJK! Als de in de leveringsomvang van de Fronius Datamanager mee-<br/>geleverde 3-delige sticker nog niet in de fabriek is aangebracht, moet deze op de<br/>inverter worden geplakt.

Positie van sticker op inverter:

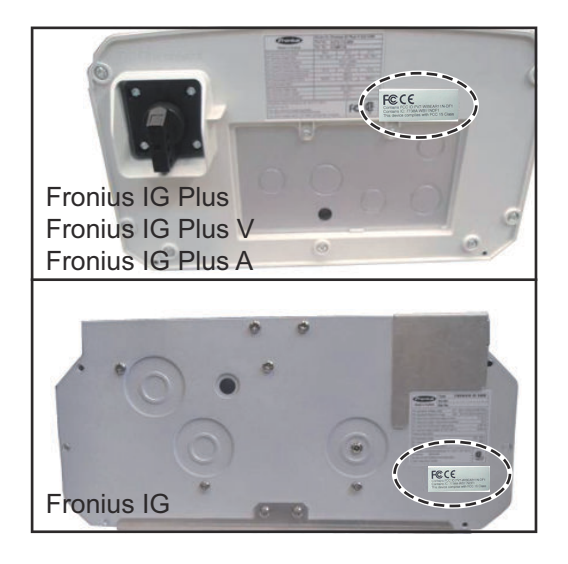

#### Stickers gebruiken:

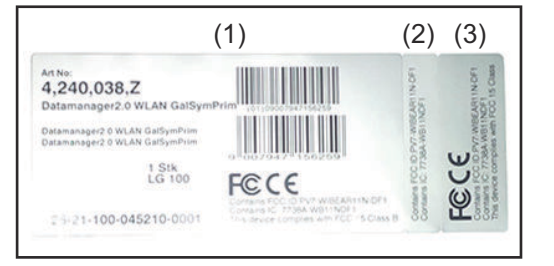

- (1) Op kartonnen verpakking van de inverter of de Fronius Datamanager
- (2) Op de Fronius Datamanager-insteekkaart
- (3) Op de inverter

#### Configuratievoorbeelden

'Inverter met 'Fronius Datamanager' in netwerk met een pc:

- (1) Inverter
  - +
- (2) Fronius Datamanager
- (3) Eindstekker
- (4) Pc / Laptop

Bij het koppelen van een inverter met een 'Fronius Datamanager' en een pc moet op de IN-aansluiting van de 'Fronius Datamanager' een eindstekker zijn aangesloten.

#### 'Inverter met Fronius Datamanager' gekoppeld aan meerdere inverters, een 'Fronius Sensor Box' en een pc:

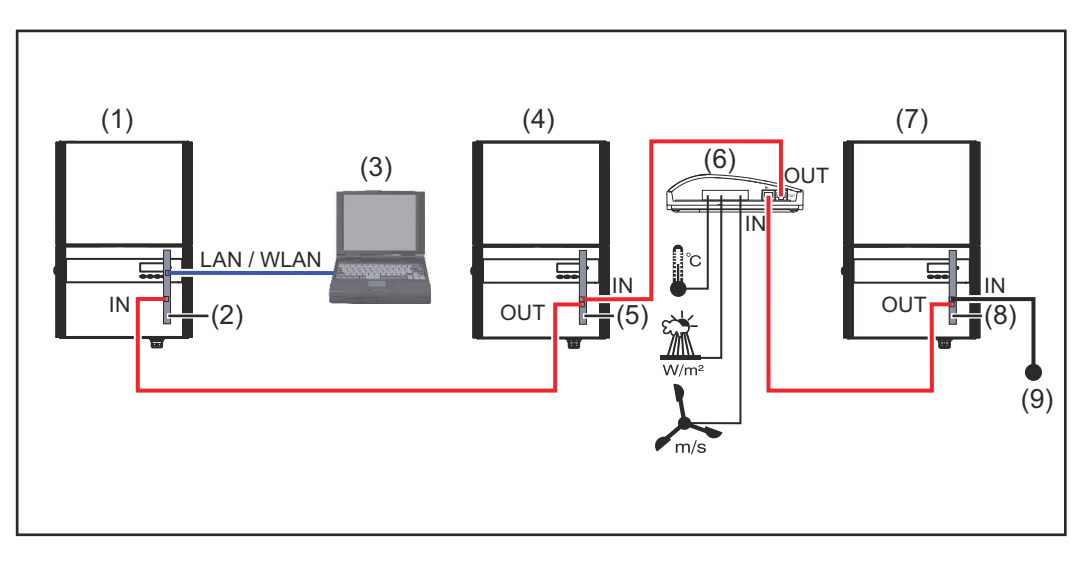

- (1) Inverter
  - +
- (2) Fronius Datamanager
- (3) Pc / Laptop
- (4) Inverter
  - +
- (5) Fronius Com Card

- (6) Fronius Sensor Box
- (7) Inverter +
- (8) Fronius Com Card
- (9) Eindstekker

Bij een koppeling van meerdere DATCOM-componenten in combinatie met een 'Fronius Datamanager':

met de datakabel de IN-aansluiting van de 'Fronius Datamanager' en de OUTaansluiting van de volgende DATCOM-component verbinden.Op de vrije IN-aansluiting van de laatste DATCOM-component moet een eindstekker zijn aangesloten.

De inverter met de 'Fronius Datamanager' moet altijd aan het begin of einde van de dataketen staan.

### Datavolume berekenen

| Algemeen                                                                                                    | Bij het gebruik van de 'Fronius Datamanager' worden data beschikbaar, die via<br>het internet moeten worden overgedragen.<br>De berekening van het datavolume is voor de keuze van een geschikte internet-<br>aansluiting noodzakelijk.<br>De volgende berekening van het datavolume biedt een overzicht van de bij het<br>gebruik van de 'Fronius Datamanager' beschikbaar komende datahoeveelheden. |                                                                                          |                                        |
|----------------------------------------------------------------------------------------------------|----------------------------------------------------------------------------------------------------|------------------------------------------------------------------------------------------|----------------------------------------|
| Firmware-ver-<br>sies voor het be-<br>rekenen van het<br>datavolume                                                     | De berekening van het da<br>ware-versie V 2.3.x-x en la<br>Hogere firmware-versies H<br>groter datavolume veroor                                                                                                    | tavolume gebaseerd op de 'Fronius<br>ger.<br>kunnen op grond van een omvangrij<br>zaken. | Datamanager' firm-<br>kere werking een |
| Datavolume be-De berekening van het datavolume is van de geactiveerde functies van drekenenus Datamanager' afhankelijk. |                                                                                                    | ncties van de 'Froni-                                                                    |                                        |
|                                                                                                    | Functie                                                                                                    | Datavolume                                                                               |                                        |
|                                                                                                    | Actuele data op het<br>'Fronius Solar.web'<br>beschikbaar maken                                                                                                    | eenmalig <sup>1)</sup>                                                                   | 150 Byte<br>32 kByte/u                 |
|                                                                                                    | Actuele data op het<br>'Fronius Solar.web'<br>bekijken                                                                                                    | Actueel totaalbeeld<br>per sensorkaart / sensorbox                                       | 42 kByte/u<br>+ 300 kByte/u            |
|                                                                                                    |                                                                                                    | Actueel vergelijkingsbeeld per inverter                                                  | 13 kByte/u<br>+ 4 kByte/u              |
|                                                                                                    |                                                                                                    | Startpagina                                                                              | 0 kByte/u                              |
|                                                                                                    |                                                                                                    | Installatievergelijkingsafbeel-<br>ding                                                  | 0 kByte/u                              |
|                                                                                                    | Archiefdata / logging-                                                                                                    | (geheugensectoren per dag <sup>2)</sup>                                                  | x 4 kByte) + 8 kByte                   |
|                                                                                                    | data naar het 'Fronius<br>Solar.web' sturen                                                                                                    | Overdrachtstijd <sup>3)</sup>                                                            | 600 Byte/minuut                        |
|                                                                                                    | Verzending van servi-<br>ceberichten of fouten                                                                                                    | Bij dagelijkse verzending per servicebericht of fout                                     | 1 kByte/dag<br>+ 300 Byte              |
|                                                                                                    |                                                                                                    | Bij directe verzending per servicebericht of fout                                        | 1 kByte                                |
|                                                                                                    |                                                                                                    |                                                                                          |                                        |

- 1) alleen na opnieuw opstarten of gescheiden internetverbinding
- 2) Berekening van de opslagsectoren per dag volgens het hoofdstuk "Opslagcapaciteit berekenen" op pagina 62
- 3) afhankelijk van de kwaliteit van de internetverbinding

**BELANGRIJK!** Omdat het bij de in de tabel vermelde waarden om 'ruwe data' van de 'Fronius Datamanager' gaat en omdat bij de afrekening met de provider verschillen door verschillende getalvarianten in het transfervolume kunnen optreden, de berekende totaalwaarde met 10 - 20 % verhogen.

Zijn de functies gedeactiveerd, dan verschijnt geen datavolume.

Een update van de 'Fronius Datamanager' firmware heeft eveneens een bepaald datavolume nodig. Dit datavolume is afhankelijk van de grootte van het betreffende updatepakket en daarom kan bij de vooraf-berekening van het datavolume hiermee geen rekening worden gehouden.

**BELANGRIJK!** Fronius adviseert een flatrate om onvoorspelbare datahoeveelheden te voorkomen.

| Berekenings- | Voorbeeld 1 - Huisinstallatie                                                                                                    |                                                                                       |
|--------------|----------------------------------------------------------------------------------------------------|---------------------------------------------------------------------------------------|
| voorbeelden  |                                                                                                    |                                                                                       |
|              | 1 inverter;<br>Geen Fronius Sensor Card / Boy;                                                                                                    | + 0,15 kByte                                                                          |
|              | De 'Fronius Datamanager' heeft een<br>24 uurs Internetverbinding;                                                                                                | + 32 kByte/h x 24 h = 768 kByte                                                       |
|              | Gearchiveerde data worden naar het<br>'Fronius Solar.web' verstuurd;<br>30 minuten overdrachtstijd;                                                              | + 0,6 kByte/min x 30 min = 18 kByte                                                   |
|              | Inverters werken 14 h/dag;<br>15 minuten geheugeninterval;<br>(daaruit ontstaat conform paragraaf<br>'Geheugencapaciteit berekenen' 1<br>geheugensector per dag) | + (1 geheugensector/dag x 4 kByte) + 8<br>kByte = 12 kByte                            |
|              | Actuele data worden dagelijks 15 mi-<br>nuten bekeken                                                                                                    | + 42 kByte/h x 0,25 h = 10,5 kByte                                                    |
|              | Gemiddeld foutpercentage wordt<br>met een servicebericht per dag aan-<br>genomen                                                                                 | + 1 servicebericht x 1 kByte = 1 kBy-<br>te                                           |
|              | Subtotaal zonder zekerheid                                                                                                    | 0,15 kByte<br>768,00 kByte<br>18,00 kByte<br>12,00 kByte<br>10,50 kByte<br>1,00 kByte |
|              |                                                                                                    | 809,65 kByte                                                                          |
|              | Zekerheidsfactor wordt met 10%<br>verhoogd                                                                                                    | 809,65 kByte + 10%                                                                    |
|              | Eindtotaal                                                                                                    | 890,615 kByte/dag                                                                     |
|              | Voorbeeld 2 - Grote installatie                                                                                                    |                                                                                       |
|              | 100 inverters;                                                                                                    | + 0,15 kByte                                                                          |
|              | 10 sensorkaarten / sensorboxen;<br>De 'Fronius Datamanager' heeft een<br>24 uurs internetverbinding;                                                             | + 32 kByte/h x 24 h = 768 kByte                                                       |

| Gearchiveerde data worden naar het<br>'Fronius Solar.web' verstuurd;<br>120 minuten overdrachtstijd;<br>Inverters werken 14 h/dag;<br>5 minuten geheugeninterval;<br>(daaruit ontstaat conform paragraaf<br>'Geheugencapaciteit berekenen' 173<br>geheugensectoren per dag) | + 0,6 kByte/min x 120 min = 72 kByte<br>+ (173 geheugensectoren/dag x 4 kBy-<br>te)<br>+ 8 kByte<br>= 700 kByte |
|----------------------------------------------------------------------------------------------------|----------------------------------------------------------------------------------------------------|
| Het actuele totaalbeeld en het actu-<br>ele vergelijkingsbeeld worden dage-<br>lijks elk 2 uur bekeken                                                                                                    | + 42 kByte/h x 2 h<br>+ 300 kByte/h x 10 x 2 h<br>+ (13 kByte/h + 100 x 4 kByte/h) x 2<br>h<br>= 6910 kByte     |
| Gemiddeld foutpercentage wordt<br>met 50 serviceberichten per dag<br>aangenomen                                                                                                    | + 50 serviceberichten x 1 kByte = 50<br>kByte                                                                   |
| Subtotaal zonder zekerheid                                                                                                    | 0,15 kByte<br>768,00 kByte<br>72,00 kByte<br>700,00 kByte<br>6910,00 kByte<br>50,00 kByte<br>8500 15 kByte      |
| Zekerheidsfactor wordt met 10%<br>verhoogd                                                                                                    | 8500,15 kByte + 10 %                                                                                            |
| Eindtotaal                                                                                                    | 9350,165 kByte/dag<br>(ca. 9,35 MBvte/dag)                                                                      |

## Algemene informatie voor de netwerkbeheerder

| Voorwaarden                         | Voor de netwerkconfiguratie van de datalogger 'Fronius Datalogger Web' is ken-<br>nis van netwerktechnologieën vereist.                                                                                                    |                                                                     |                                             |  |  |
|-------------------------------------|----------------------------------------------------------------------------------------------------|---------------------------------------------------------------------|---------------------------------------------|--|--|
|                                     | Wanneer de 'Fronius Datamanager' in een bestaa<br>moet de adressering van de 'Fronius Datamanage<br>het bestaande netwerk.                                                                                                    | nd netwerk word <sup>:</sup><br>er' worden aangep                   | t geïntegreerd,<br>bast aan die van         |  |  |
|                                     | Bijvoorbeeld: netwerkadres = 192.168.1.x, subnet                                                                                                    | -masker = 255.25                                                    | 55.255.0                                    |  |  |
|                                     | <ul> <li>In dit geval moet er aan de 'Fronius Dataman<br/>192.168.1.1 en 192.168.1.254 worden toegew</li> <li>Het gekozen IP-adres mag nog niet elders in</li> <li>Het subnet-masker moet overeenkomen met<br/>255.255.255.0).</li> </ul>                                                                                                    | ager' een IP-adre<br>vezen.<br>het netwerk word<br>het bestaande ne | es tussen<br>Ien gebruikt.<br>etwerk (bijv. |  |  |
|                                     | Indien 'Fronius Datamanager' serviceberichten of gegevens moet verzenden aan<br>'Fronius Solar.web', moet er een gateway-adres en een DNS-serveradres worden<br>ingevoerd. Via het gateway-adres kan het 'Fronius Datamanager' verbinding ma-<br>ken met het internet. Voorbeeld van een geschikt gateway-adres is het IP-adres<br>van de DSL-router. |                                                                     |                                             |  |  |
|                                     | <ul> <li>BELANGRIJK!</li> <li>De 'Fronius Datamanager' mag in geen geval hetzelfde IP-adres hebben als de pc / laptop!</li> <li>De 'Fronius Datamanager' kan zelf geen verbinding maken met het internet. In het geval van een DSL-aansluiting moet de internetverbinding tot stand worden gebracht met behulp van een router.</li> </ul>             |                                                                     |                                             |  |  |
|                                     | Wanneer de verbinding met het netwerk via WLA<br>bracht, moet de 'Fronius Datamanager' met een<br>ter met WLAN-antenne zijn uitgerust.                                                                                                    | N tot stand moet.<br>WLAN-functie en                                | : worden ge-<br>met een inver-              |  |  |
| Algemene fire-<br>wall-instellingen | Het verzenden van gegevens via internet is binne<br>staan, dus deze routers hoeven normaal gesproke<br>reerd.                                                                                                    | n DSL-routers me<br>en niet te worden                               | eestal toege-<br>geconfigu-                 |  |  |
|                                     | Als bestaande firewall-regels de verbinding met o<br>blokkeren, moeten de volgende firewall-regels wo                                                                                                    | de Fronius-systee<br>orden toegevoego                               | mmonitoring<br>I:                           |  |  |
|                                     |                                                                                                    | 49049/UDP                                                           | 80/TCP *)                                   |  |  |
|                                     |                                                                                                    | Uitgang                                                             | Ingang                                      |  |  |
|                                     | Serviceberichten verzenden                                                                                                    | x                                                                   | -                                           |  |  |
|                                     | Verbinding met de datamanager via 'Fronius<br>Solar.web'                                                                                                    | ×                                                                   |                                             |  |  |
|                                     | Verbinding met datamanager via Fronius So-<br>lar.access of Fronius Solar.service                                                                                                    | -                                                                   | х                                           |  |  |
|                                     | Toegang tot de website van de datamanager                                                                                                    | -                                                                   | Х                                           |  |  |
|                                     | Toegang tot de website van de datamanager<br>De firewall zodanig configureren dat het IP-adres<br>toring naar poort 49049/UDP door 'fdmp.solarwo                                                                                                    | -<br>s van de Fronius-s<br>eb.com' data verz                        | x<br>systeem<br>enden k                     |  |  |

|                                                                               | *) We raden aan om de toegang tot de webinterface van de Fronius-systeemmoni-<br>toring alleen vanuit beveiligde netwerken toe te staan. Als toegang vanaf het in-<br>ternet absoluut noodzakelijk is (bijv. voor servicedoeleinden gedurende een be-<br>perkte periode), configureert u de netwerkrouter dan zodanig dat aanvragen aan<br>een willekeurige externe poort naar poort 80/TCP worden doorgestuurd.<br>Let op - de inverter is nu zichtbaar op het internet en er is een grote kans dat er<br>netwerkaanvallen zullen optreden. |
|-------------------------------------------------------------------------------|----------------------------------------------------------------------------------------------------|
| Verzenden van<br>servicemeldin-<br>gen bij een DSL<br>internetverbin-<br>ding | Een traditionele DSL internetverbinding biedt open verbindingen tussen het<br>LAN-netwerk en het internet. DSL routers hoeven dan ook normaalgesproken<br>niet speciaal te worden geconfigureerd om toegang te verkrijgen tot 'Fronius So-<br>lar.web' en om servicemeldingen te kunnen verzenden.                                                                                                    |
| 'Fronius So-<br>lar.web' gebrui-<br>ken en service-                           | Voor het gebruik van 'Fronius Solar.web' of voor het verzenden van serviceberich-<br>ten is een internetverbinding vereist.                                                                                                    |
| berichten ver-<br>zenden                                                      | De 'Fronius Datamanager' kan zelf geen verbinding maken met het internet. In<br>het geval van een DSL-aansluiting moet de internetverbinding tot stand worden<br>gebracht met behulp van een router.                                                                                                    |

### Bedieningselementen, aansluitingen en afleesfuncties

NL

#### Veiligheid

#### A **GEVAAR!**

#### Gevaar door onjuiste bediening.

Ernstig letsel en zware materiële schade mogelijk.

- Beschreven functies pas gebruiken nadat deze gebruiksaanwijzing volledig is gelezen en begrepen.
- Beschreven functies pas gebruiken nadat alle gebruiksaanwijzingen van de systeemcomponenten (in het bijzonder de veiligheidsvoorschriften) volledig zijn gelezen en begrepen!

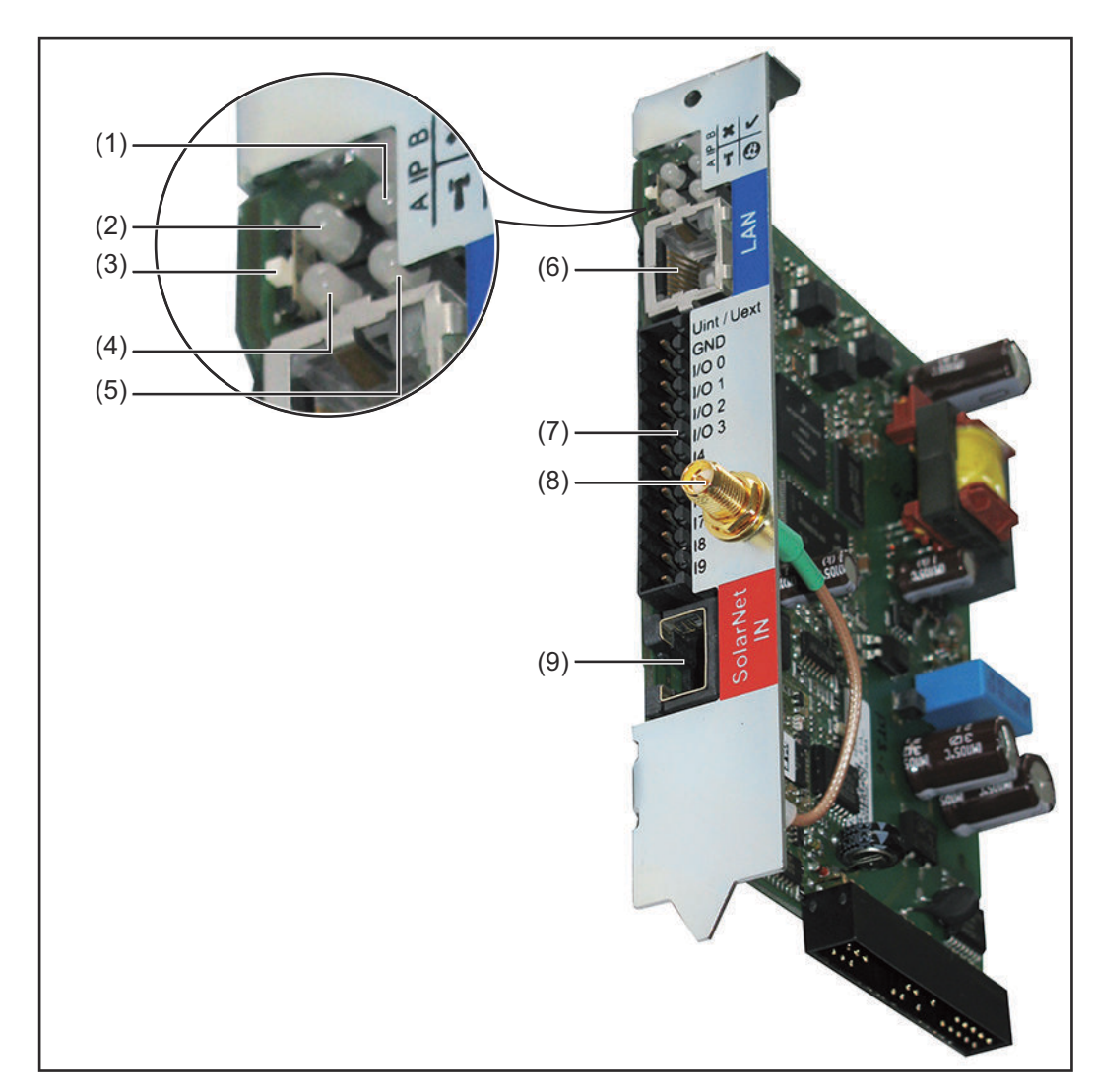

**Bedieningsele**menten, aansluitingen en afleesfuncties

#### Nr. Functie

#### (1) LED Voeding

- brandt groen: wanneer er voldoende stroom wordt geleverd via 'Fronius Solar Net', is de Fronius Datamanager gereed voor gebruik
- brandt niet: wanneer er onvoldoende of geen stroom wordt geleverd via 'Fronius Solar Net', is een externe stroomvoorziening nodig
- knippert rood: er vindt een update plaats

**BELANGRIJK!** Tijdens het updateproces de voeding niet onderbreken.

×

T

 $(\mathbf{i})$ 

brandt rood: het update-proces is mislukt

#### (2) LED Verbinding

- brandt groen: wanneer er een intacte verbinding is binnen 'Fronius Solar Net'
  - brandt rood: wanneer er een onderbroken verbinding is binnen 'Fronius Solar Net'

#### (3) Schakelaar IP

voor het omschakelen van het IP-adres:

A toegewezen IP-adres '169.254.0.180'

De Fronius Datamanager werkt met het vaste IP-adres 169.254.0.180;

het vaste IP-adres dient voor directe verbinding met een pc via LAN, zonder voorafgaande configuratie van de pc

B toegewezen IP-adres

De Fronius Datamanager werkt met een toegewezen IP-adres (fabrieksinstelling 192.168.1.180);

het IP-adres kan op de website van Fronius Datamanager worden ingesteld.

#### (4) LED WLAN

- knippert groen: de Fronius Datamanager staat in servicemodus (schakelaar IP op de Fronius Datamanager-insteekkaart staat in positie A)
- brandt groen: bij actieve netwerkverbinding
- brandt rood: bij niet-actieve netwerkverbinding
- brandt niet: Insteekkaart zonder WLAN

#### (5) LED Verbinding Solar Web

- brandt groen: actieve verbinding met Fronius Solar.web
- brandt rood: bij een benodigde, maar niet-actieve verbinding is met 'Fronius Solar.web'
- brandt niet: wanneer er geen verbinding met 'Fronius Solar.web' is vereist

#### (6) Aansluiting LAN

Blauw gemarkeerde Ethernet-interface voor aansluiting van de Ethernet-kabel

20

#### Nr. Functie

#### (7) I/O's

digitale in- en uitgangen

#### Digitale ingangen: I/O 0 - I/O 3, I 4 - I 9

Spanningspiek: low = min. 0 V - max. 1,8 V; high = min. 3 V - max. 30 V Ingangsstroom: afhankelijk van ingangsspanning: ingangsweerstand = 46 kOhm

#### Digitale uitgangen: I/O 0 - I/O 3

Schakelvermogen bij voeding voor de Datamanager-insteekkaart: 3,2 W, 10,7 V in totaal voor alle 4 digitale uitgangen

Schakelvermogen bij voeding door een externe voedingseenheid met min. 10,7 - max. 24 V DC, aangesloten op Uint / Uext en GND: 1 A, 10,7 - 24 V DC (elk via externe voedingseenheid) per digitale uitgang

De aansluiting op de I/O's vindt plaats met de meegeleverde contrastekker.

(8) WLAN antennebus (alleen bij uitvoeringen met WLAN) voor het aansluiten van de WLAN antenne of de WLAN antenneverlengkabel

#### (9) Aansluiting Solar Net IN 'Fronius Solar Net' ingang met rode markering, voor de verbinding met andere DATCOM-componenten (bijv. inverter, sensorkaarten, etc.)

#### Schematische schakeling van de I/O's

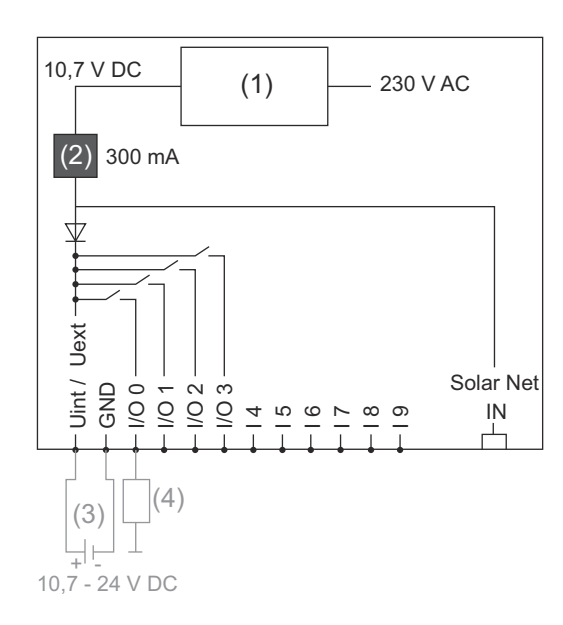

Voeding door de Datamanager-insteekkaart:

- (1) Voedingseenheid
- (2) Stroombegrenzing

Voeding door externe voedingseenheid:

- (3) externe voedingseenheid
- (4) Last

Bij voeding door een externe voedingseenheid moet de externe voedingseenheid galvanisch zijn gescheiden.

## Fronius Datamanager installeren

## Fronius Datamanager in de inverter plaatsen

ding van de inverter in acht.

Over het algemeen moet het plaatsen van de insteekkaart in de inverter altijd volgens de bedieningshandleiding van de betreffende inverter plaatsvinden. Neem de veiligheidsvoorschriften en -waarschuwingen in de bedieningshandlei-

Algemeen

|                                            | <b>BELANGRIJK!</b> Voor h<br>een eventueel aanwez<br>'Fronius Modbus Carc                                                                                                    | iet aanbrengen van de 'Fronius Datamanager' insteekkaart,<br>ige 'Fronius Com Card', 'Fronius Power Control Card' of<br>I' verwijderen! |  |  |  |  |
|--------------------------------------------|----------------------------------------------------------------------------------------------------|----------------------------------------------------------------------------------------------------|--|--|--|--|
|                                            |                                                                                                    |                                                                                                    |  |  |  |  |
| Veiligheid                                 | GEVAAR!                                                                                                    |                                                                                                    |  |  |  |  |
|                                            | <ul> <li>Gevaar door netspanning en DC-spanning van de zonnepanelen.</li> <li>Een elektrische schok kan dodelijk zijn.</li> <li>Het aansluitpaneel mag uitsluitend worden geopend door bevoegde elektrotechnici.</li> <li>Het afzonderlijke deel van de vermogensfasedelen mag alleen in spanningsvrije toestand worden gescheiden van het aansluitpaneel.</li> <li>Het afzonderlijke deel van de vermogensfasedelen mag uitsluitend worden geopend door servicepersoneel dat bij Fronius is opgeleid.</li> <li>Er bij alle aansluitwerkzaamheden voor zorgen dat de wisselstroom- en gelijkstroomzijde voor de inverter spanningsvrij zijn. Bijvoorbeeld:</li> <li>Automatische wisselstroomzekering voor de inverter spanningsvrij maken</li> <li>Zonnepanelen afdekken</li> <li>De 5 veiligheidsregels in acht nemen!</li> </ul> |                                                                                                    |  |  |  |  |
|                                            | GEVAARI                                                                                                    |                                                                                                    |  |  |  |  |
|                                            | Gevaar door restspanning van condensatoren.<br>Een elektrische schok kan dodelijk zijn.<br>▶ Ontlaadtijd van condensatoren afwachten.                                                                                                    |                                                                                                    |  |  |  |  |
|                                            | Bij het werken met ins                                                                                                    | steekkaarten de algemene ESD-richtlijnen in acht nemen.                                                                                 |  |  |  |  |
| Slots van de<br>'Fronius Data-<br>manager' | Afhankelijk van de inverter is het slot van de 'Fronius Datamanager' van te voren<br>bepaald:                                                                                                    |                                                                                                    |  |  |  |  |
|                                            | Inverter                                                                                                    | Slot                                                                                                    |  |  |  |  |
|                                            | Fronius IG 15 - 60                                                                                                    | ENS-slot <sup>*)</sup>                                                                                                    |  |  |  |  |
|                                            | Fronius IG 300 -<br>500                                                                                                    | ENS-slot <sup>*)</sup>                                                                                                    |  |  |  |  |
|                                            | Fronius IG Plus,<br>Fronius IG Plus V                                                                                                    | uiterst rechts, behalve wanneer een NL-MON insteek-<br>kaart aanwezig is                                                                |  |  |  |  |
|                                            | Fronius CL                                                                                                    | uiterst rechts, behalve wanneer een NL-MON insteek-<br>kaart aanwezig is                                                                |  |  |  |  |

| Inverter | Slot |
|----------|------|
|          |      |

\*) Indien in het ENS-slot een ENS-insteekkaart aanwezig is: 'Fronius Datamanager' in het volgende slot rechts naast het ENS-slot plaatsen.

#### BELANGRIJK!

Het volgende slot moet vrij blijven!

Een aanwezige insteekkaart in geen geval verwijderen.

### WLAN-antenne monteren en aansluiten

#### Algemeen

Is de 'Fronius Datamanager' met WLAN uitgerust, dan moet afhankelijk van de inverter de WLAN-antenne in de inverter worden ingebouwd of aan de buitenzijde van de inverter worden gemonteerd.

**BELANGRIJK!** Openen van de inverter uitsluitend volgens de bedieningshandleiding van de desbetreffende inverter! Veiligheidsvoorschiften in acht nemen!

Fronius IG, Fronius IG Plus, Fronius IG Plus V, Fronius CL: Antenne monteren en aansluiten

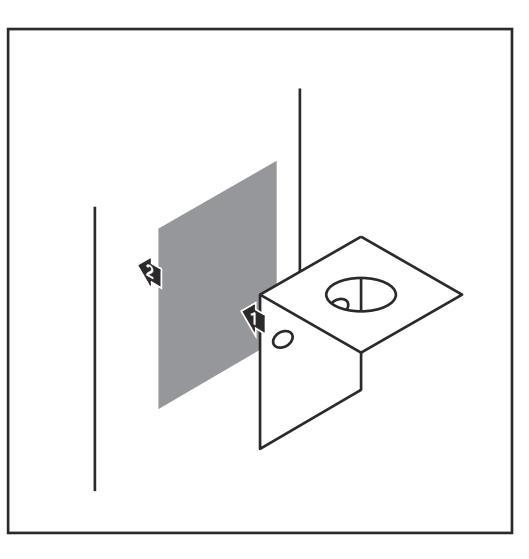

 Haakse steun met behulp van dubbelzijdig kleefband op de buitenzijde van de inverter-behuizing aanbrengen of de antennekabel in de omgeving van de inverter bevestigen NL

**BELANGRIJK!** Het dubbelzijdig kleefband bereikt zijn max. kleefkracht pas na 24 uur.

**BELANGRIJK!** De haakse steun mag niet met een schroefverbinding op de inverter-behuizing worden bevestigd.

Het bevestigen van de haakse steun met een schroefverbinding in de omgeving van de inverter is mogelijk. Schroeven hiervoor behoren niet tot de leveringsomvang en moeten door de installateur zelf worden gekozen.

- 2 Antennekabel op de 'Fronius Datamanager' aansluiten
- 3 Antennekabel door de 'DATCOMopening' van de inverter naar buiten voeren
- 4 Indien mogelijk, kabel in de trekontlasting vastzetten
- 5 'DATCOM-opening' conform de bedieningshandleiding van de inverter sluiten en afdichten

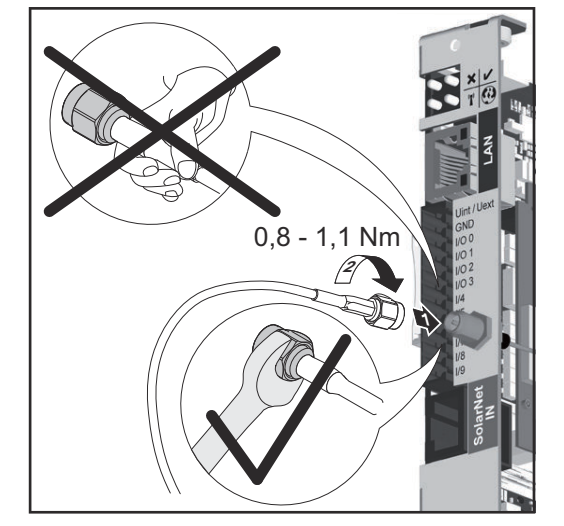

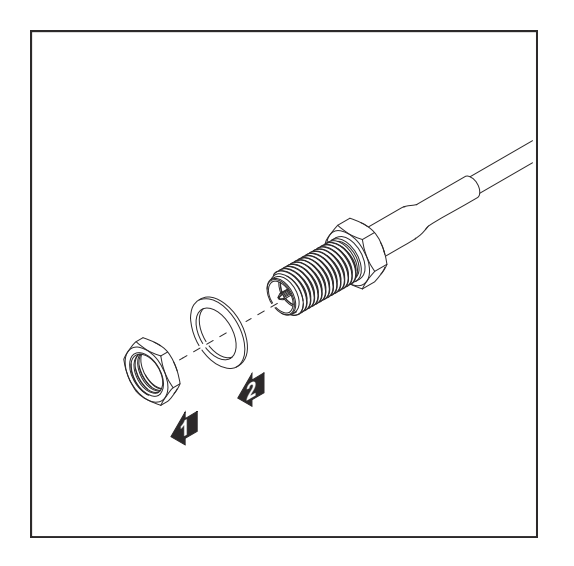

**6** Zeskantmoer en ring van uitwendige schroefdraad van antennekabel verwijderen

Om beschadiging van de antenne te voorkomen, de antenne alleen op de zeskant draaien en vastzetten.

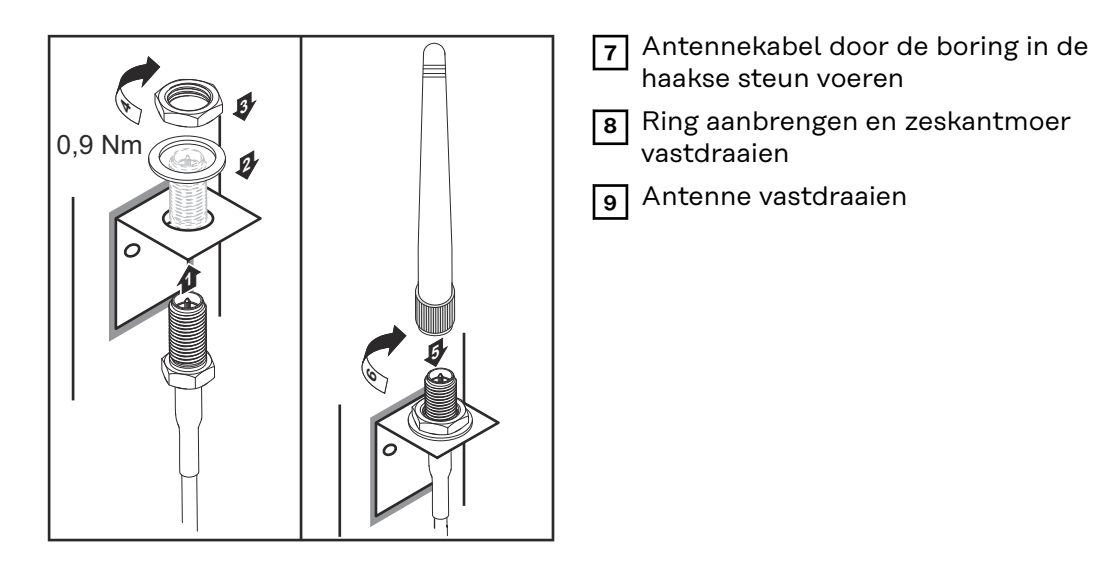

Fronius IG USA, Fronius IG Plus USA, Fronius IG Plus V USA: Antenne monteren en aansluiten

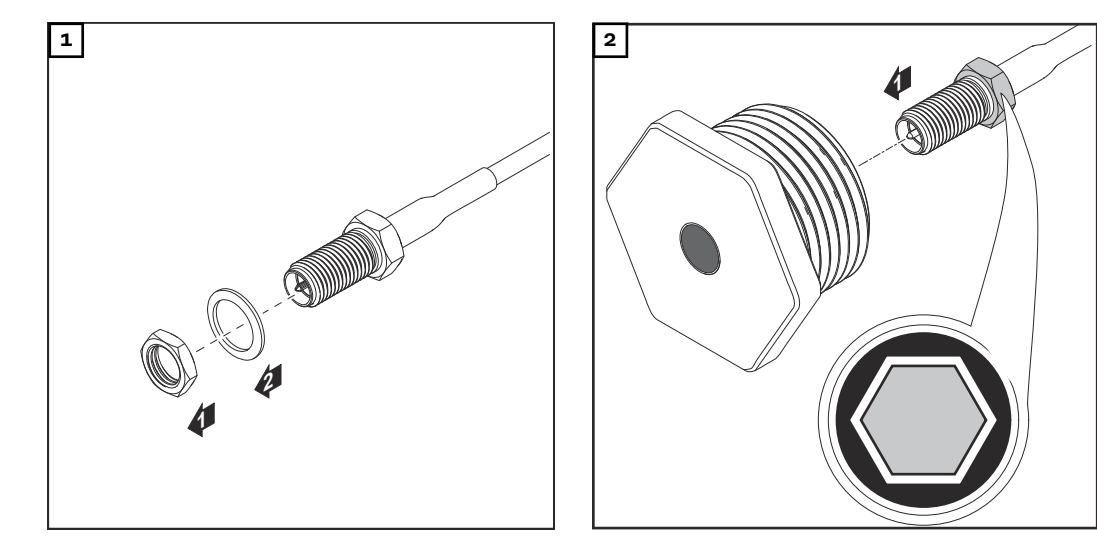

#### **⚠ VOORZICHTIG!**

## Gevaar van kortsluiting door uitgebroken stukken metaal van een voorgestanste breukplaats.

Uitgebroken stukken metaal in de inverter kunnen kortsluiting tot gevolg hebben wanneer de inverter onder spanning staat. Bij het uitbreken van voorgestanste breukplaatsen erop letten dat

- geen uitgebroken stukken metaal in de inverter vallen,
- in de inverter gevallen stukken metaal direct worden verwijderd.

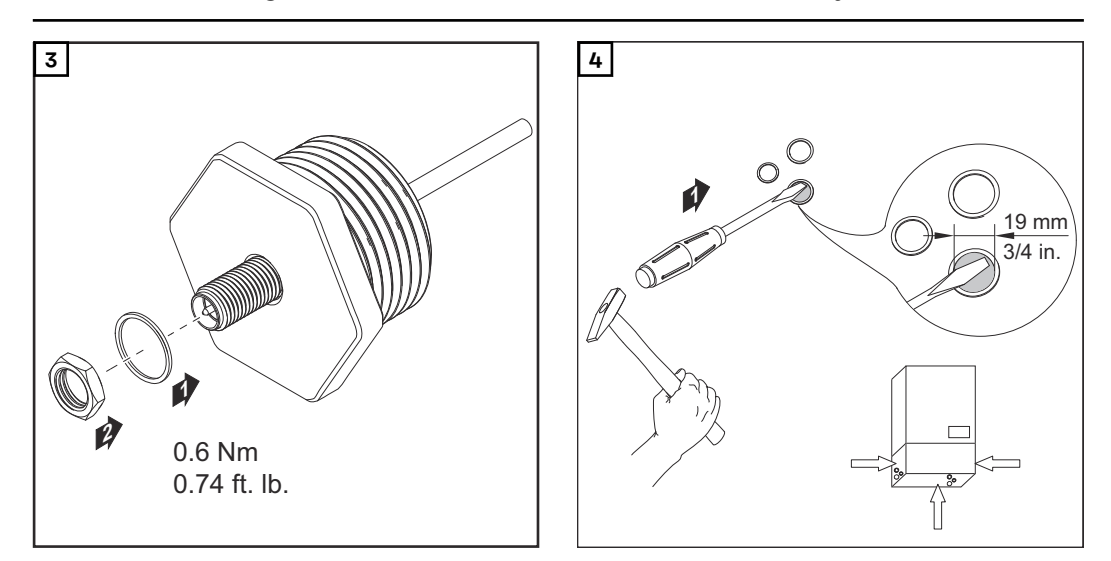

#### **OPMERKING!**

Om bij het aanbrengen van de antennebevestiging in de inverter-behuizing de afdichting te waarborgen, moet de afdichtring op de antennebevestiging zijn aangebracht.

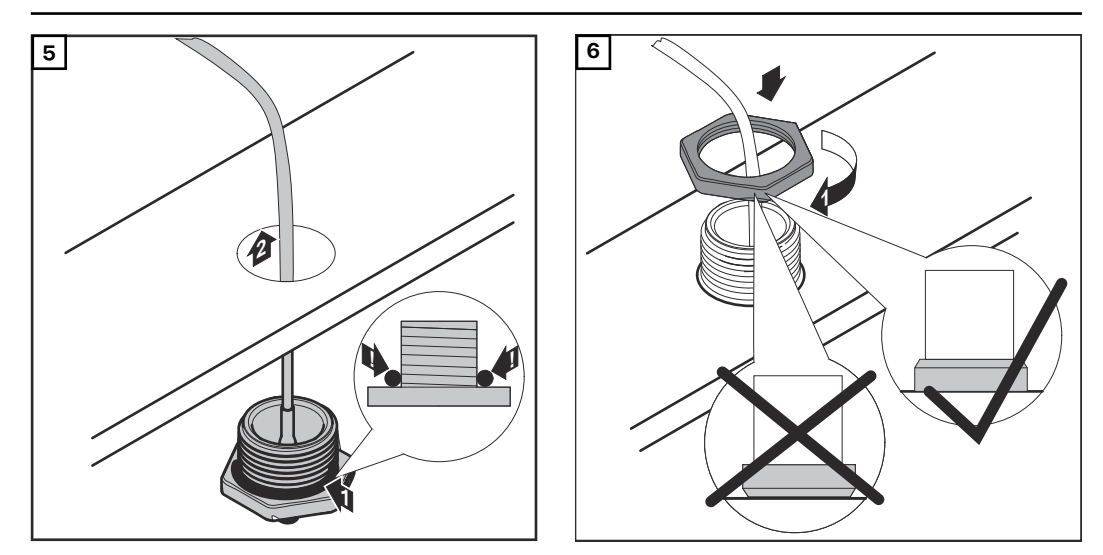

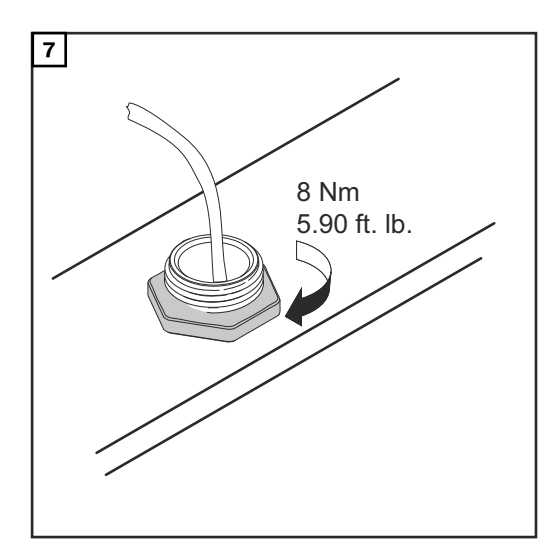

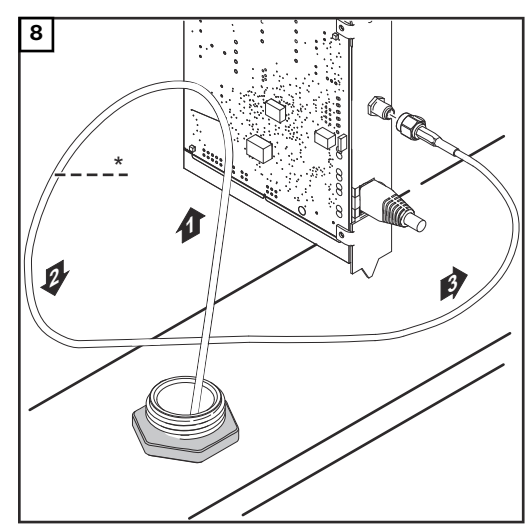

\* Buigingsradius van de antennekabel: min. 25,4 mm / 1 inch

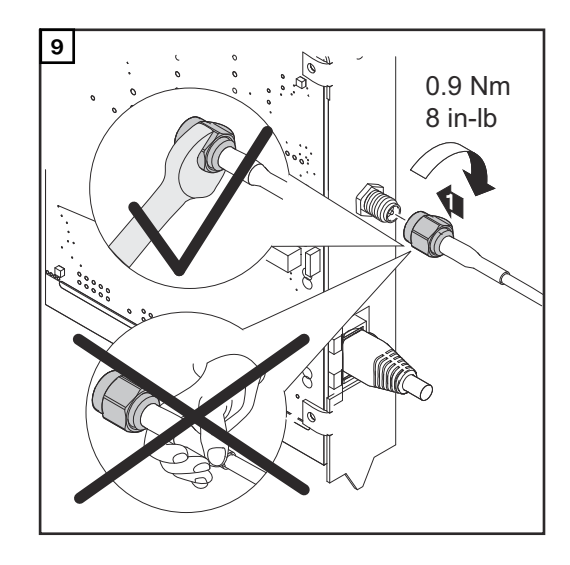

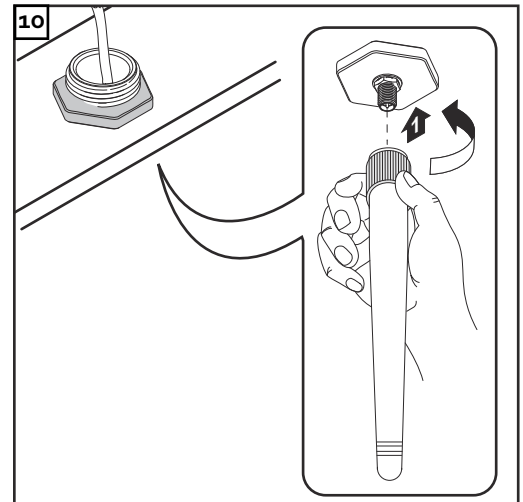

Inverter met Fronius Datamanager in Fronius Solar Net installeren

#### VOORZICHTIG!

A

Gevaar van ernstige materiële schade aan de DATCOM-componenten of aan uw pc / laptop door op de Fronius Datamanager onjuist aangesloten Ethernet- of Solar Net-kabel.

- Ethernet-kabels uitsluitend verbinden met de LAN-aansluiting (blauwe markering)
- Solar Net-kabels uitsluitend verbinden met de Solar Net IN-aansluiting (rode markering)

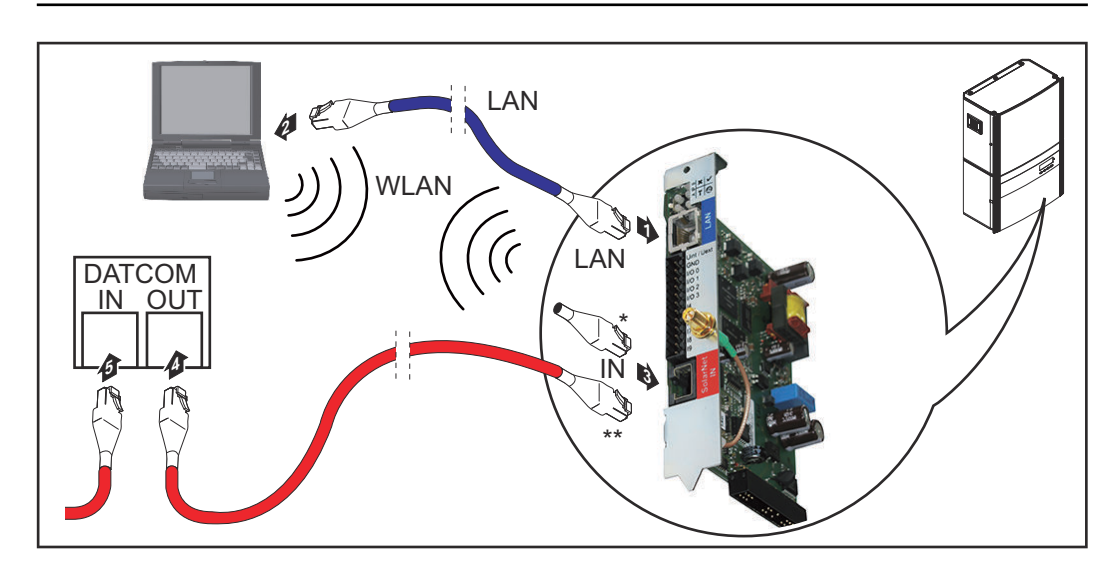

- \* Eindstekker, wanneer slechts een inverter met Fronius Datamanager op een pc wordt aangesloten
- \*\* Solar Net-kabel, wanneer een inverter met Fronius Datamanager met een pc en andere DATCOM-componenten wordt gekoppeld
- **1** Ethernet-kabel conform de gebruiksaanwijzing van de inverter als een datacommunicatiekabel in de inverter voeren en vastzetten
- 2 Ethernet-kabel op de LAN-aansluiting aansluiten
- 3 Andere uiteinde van de Ethernet-kabel op een pc / laptop of in een bijbehorende netwerkaansluiting aansluiten
- [4] Indien slechts een inverter met Fronius Datamanager op een pc wordt aangesloten:

eindstekker op aansluiting Solar Net IN aansluiten

Indien naast de inverter met Fronius Datamanager nog andere DATCOMcomponenten in het netwerk worden opgenomen: Solar Net-kabel op aansluiting Solar Net IN van de Fronius Datamanager aansluiten

5 Andere DATCOM-componenten met elkaar verbinden

**BELANGRIJK!** Op vrije IN-aansluiting van het laatste DATCOM-component moet een eindstekker zijn aangebracht.

## Bekabeling

| Fronius Solar<br>Net-deelnemers                      | Inverter met Froniu<br>Card, DATCOM-cor<br>ponenten worden h                                                                                                    | is Datamana<br>nponenten i<br>ierna als Fro                     | ager, Fronius H<br>met externe b<br>onius Solar Ne                           | Hybridmanage<br>ehuizing of an<br>et-deelnemers              | er of Fronius<br>ndere DATC<br>s aangeduid.                            | : Com<br>OM-com-                      |
|------------------------------------------------------|----------------------------------------------------------------------------------------------------|-----------------------------------------------------------------|------------------------------------------------------------------------------|--------------------------------------------------------------|------------------------------------------------------------------------|---------------------------------------|
| Bekabeling van<br>de Fronius Solar<br>Net-deelnemers | De dataverbinding van de Fronius Solar Net deelnemers vindt plaats via een 1:1-<br>verbinding met 8-polige datakabels en RJ-45 stekkers.<br>De totale vermogenslengte in een Fronius Solar Net Ring mag max. 1000 m be-<br>dragen.                                      |                                                                 |                                                                              |                                                              |                                                                        |                                       |
| Voorwaarden<br>voor de Solar<br>Net datakabel        | Voor de bekabeling van de Fronius Solar Net-deelnemers mogen uitsluitend<br>geïsoleerde CAT5- (nieuw) en CAT5e- (oud) kabels worden gebruikt volgens ISO<br>11801 en EN50173.<br><b>BELANGRIJK!</b> U/UTP kabels volgens ISO/IEC-11801 mogen niet worden ge-<br>bruikt! |                                                                 |                                                                              |                                                              |                                                                        |                                       |
|                                                      | Toelaatbare kabels<br>- S/STP<br>- F/STP<br>- S/FTP<br>De isolatie moet hie<br>den gekrimpt.<br>Aangezien de adere<br>houden worden met<br>TIA/EIA-568B:                                                                                                    | s:<br>-<br>-<br>erbij op een s<br>en in de ethe<br>t de gevloch | F/FTP<br>SF/FTP<br>S/UTP<br>voor CAT5 go<br>ernetkabels oc<br>iten aderparer | -<br>-<br>-<br>edgekeurde g<br>ok gevlochten<br>n conform de | F/UTP<br>U/FTP<br>U/STP<br>geïsoleerde s<br>zijn, moet r<br>bekabeling | tekker wor-<br>ekening ge-<br>volgens |

| Contact Fronius Solar<br>Net |                 | Paarnr. | Kleur |                                    |
|------------------------------|-----------------|---------|-------|------------------------------------|
| 1                            | +12 V           | 3       | 0     | wit / oranje streep                |
| 2                            | GND             | 3       |       | oranje / witte streep<br>of oranje |
| 3                            | TX+ IN, RX+ OUT | 2       | 0     | wit / groene streep                |
| 4                            | RX+ IN, TX+ OUT | 1       |       | blauw / witte streep<br>of blauw   |
| 5                            | RX- IN, TX- OUT | 1       | 0     | wit / blauwe streep                |
| 6                            | TX- IN, RX- OUT | 2       |       | groen / witte streep<br>of groen   |
| 7                            | GND             | 4       |       | wit / bruine streep                |

| Contact Fronius Solar<br>Net |       | Paarnr. | r. Kleur |                                  |
|------------------------------|-------|---------|----------|----------------------------------|
| 8                            | +12 V | 4       |          | bruin / witte streep<br>of bruin |

Bekabeling volgens TIA/EIA-568B

- Let op de juiste plaatsing van de aderen.
- Bij onafhankelijke aardverbindingen (bijv. in patch-panelen) moet er op worden gelet dat de isolatie alleen aan één kant van de kabel is geaard.

Over het algemeen worden de volgende normen aangehouden voor een gestructureerde bekabeling aanhouden:

- voor Europa EN50173-1
- internationaal ISO/IEC 11801:2002.
- voor Noord-Amerika TIA/EIA 568

Voor het gebruik van koperen kabels gelden bepalingen.

| Voorbereide da-<br>takabels | <ul> <li>Bij Fronius zijn de volgende voorbereide datakabels beschikbaar:</li> <li>CAT5 kabels 1 m 43,0004,2435</li> <li>CAT5 kabels 20 m 43,0004,2434</li> <li>CAT5 kabels 60 m 43,0004,2436</li> </ul> |  |  |  |  |
|-----------------------------|----------------------------------------------------------------------------------------------------|--|--|--|--|
|                             | Bij de opgegeven kabels betreft het 8-polige 1:1 LAN-netwerkkabels, geïsoleerd<br>en gevlochten, incl. RJ45 stekkers.                                                                                    |  |  |  |  |

**BELANGRIJK!** De datakabels zijn niet UV-bestendig. Bescherm datakabels daarom bij montage buiten tegen direct zonlicht.

## Fronius Datamanager installeren - overzicht

| Veiligheid                |                                                                                                    |  |  |  |  |
|---------------------------|----------------------------------------------------------------------------------------------------|--|--|--|--|
|                           | <u>CI</u> GEVAAR!                                                                                                    |  |  |  |  |
|                           | <ul> <li>Onjuiste bediening kan ernstig letsel en zware materiële schade veroorzaken.<br/>Gebruik de beschreven functies pas als</li> <li>deze gebruiksaanwijzing volledig is gelezen en begrepen,</li> <li>alle gebruiksaanwijzingen van de systeemcomponenten, in het bijzonder de veiligheidsvoorschriften, volledig zijn gelezen en begrepen!</li> <li>Voor de installatie van de 'Fronius Datamanager' is kennis van netwerktechnologieën vereist.</li> </ul> |  |  |  |  |
|                           |                                                                                                    |  |  |  |  |
| Eerste inge-<br>bruikname | 1 Fronius Datamanager in de inverter plaatsen                                                                                                    |  |  |  |  |
|                           | zie de paragraaf 'Fronius Datamanager in de inverter plaatsen'                                                                                                    |  |  |  |  |
|                           | Blauwe Ethernet-kabel op de Fronius Datamanager aansluiten (aansluiting LAN)                                                                                                    |  |  |  |  |
|                           | <ul> <li>3 Eindstekker op de Fronius Datamanager aansluiten (aansluiting Solar Net IN)</li> <li>4 Blauwe Ethernet-kabel op de pc / laptop aansluiten</li> </ul>                                                                                                    |  |  |  |  |
|                           | zie paragraaf 'Fronius Datamanager in Fronius Solar Net installe-<br>ren'                                                                                                    |  |  |  |  |
|                           | 5 Op pc / laptop WLAN uitschakelen (om netwerkconflicten te voorkomen)                                                                                                    |  |  |  |  |
|                           | 6 Op pc / laptop de netwerkinstellingen voor de Fronius Datamanager aanpas-<br>sen:                                                                                                    |  |  |  |  |
|                           | IP-adres automatisch toewijzen (DHCP)" moet geactiveerd zijn                                                                                                    |  |  |  |  |
|                           | 7 Schakelaar 'IP' op Fronius Datamanager in stand - A - zetten 💭 🛒                                                                                                    |  |  |  |  |
|                           | 8 Inverter sluiten en inschakelen                                                                                                    |  |  |  |  |
|                           | Na ca. 1 minuut de browser op de pc / laptop openen en het volgende adres<br>invoeren (de webserver werkt met Internet Explorer vanaf versie 9, Chrome<br>en Firefox):<br>http://169.254.0.180                                                                                                    |  |  |  |  |
|                           | De startpagina van de Inbedrijfname-assistent wordt weergegeven.                                                                                                    |  |  |  |  |

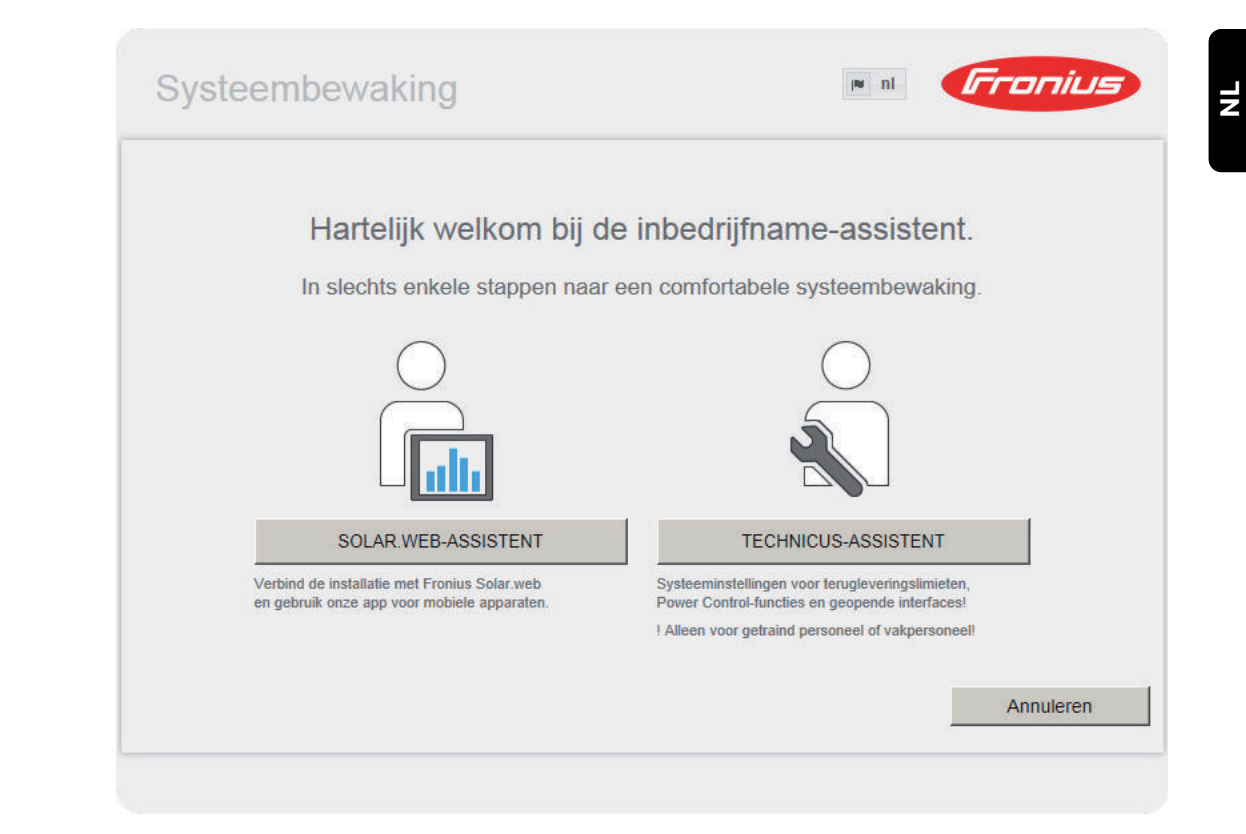

De Technicus-assistent is voor de installateur bedoeld en bevat normspecifieke instellingen.

Als de Technicus-assistent uitgevoerd wordt, zeker het toegewezen Servicewachtwoord noteren. Dit Service-wachtwoord is voor het instellen van de menuopties EVU-editor en Teller vereist.

Als de Technicus-assistent niet uitgevoerd wordt, zijn geen regels voor vermogensreductie ingesteld.

De uitvoering van de Solar Web-assistent is verplicht!

**10** Indien nodig de Technicus-assistent uitvoeren en de instructies op het scherm volgen

**11** De Solar Web-assistent uitvoeren en de instructies op het scherm volgen

De Fronius Solar Web-startpagina wordt weergegeven.

of

De website van de Fronius Datamanager wordt weergegeven.

**BELANGRIJK!** Voor een verbinding met de Fronius Datamanager moet het betreffende eindapparaat (bijv. laptop, tablet, enz.) als volgt ingesteld zijn:

"IP-adres automatisch toewijzen (DHCP)" moet geactiveerd zijn

35
# Verbinding met Fronius Datamanager tot stand brengen

### Verbinding met Fronius Datamanager via webbrowser

| Algemeen    | De verbinding met de Fronius Datamanager via een webbrowser is met name ge-<br>schikt voor situaties waarbij een groot aantal pc-gebruikers eenvoudige informa-<br>tie moet kunnen opvragen binnen een LAN-netwerk (bijv. bedrijfsnetwerken,<br>scholen, enz.). |
|-------------|----------------------------------------------------------------------------------------------------|
|             | Op de website van Fronius Datamanager kunnen bijv. het totale rendement en<br>het rendement per dag worden bekeken, of kunnen inverters worden vergeleken.                                                                                                    |
| Voorwaarden | <ul> <li>Minstens een LAN- of WLAN-verbinding</li> <li>Webbrowser (bijv. Microsoft Internet Explorer IE 9.0 of hoger, Firefox 4,<br/>Google Chrome 27.0, enz.)</li> <li>Pc / laptop in hetzelfde netwerksegment als de Fronius Datamanager</li> </ul>           |

Verbinding met Fronius Datamanager via webbrowser tot stand brengen 1 Webbrowser openen

2 In het adresveld het IP-adres of de hostnaam en de domeinnaam van de Fronius Datamanager invoeren

De website van de Fronius Datamanager wordt weergegeven.

| dm2-ba                                     |        | 6 ? ∷ © 0 № ni | Actuele gegeve                     |
|--------------------------------------------|--------|----------------|------------------------------------|
| <ul> <li>Systeemoverzicht</li> </ul>       | 100% — |                | Actueet totaallover.               |
| Actueel                                    | 90%    |                | Services<br>Systeeminformatie      |
|                                            | 80% —  |                | Netwerkdiagnose<br>Firmware-update |
| 40.55 100                                  | 70% —  |                | Assistenten oproe                  |
| 18,56 KW                                   | 60% —  |                | 🔅 Instellingen                     |
| ∬ ∬\$2, <mark>44</mark> kWh                | 50% —  |                |                                    |
| Verbruik 0 w _<br>Levering aan het net 0 w | 40%    |                |                                    |
|                                            | 30% —  |                |                                    |
| Dag                                        | 2016 — |                |                                    |
| Energie 32,45 kWh                          | 10%    |                |                                    |
| Inverter                                   |        |                |                                    |
| Sensoren                                   |        |                |                                    |

# Verbinding maken met Fronius Datamanager via het internet en Fronius Solar.web

| Algemeen                                                                                   | Door de verbinding met 'Fronius Datalogger Web' via internet en 'Fronius So-<br>lar.web' kan vanaf iedere willekeurige plaats op de wereld archiefgegevens en ac-<br>tuele gegevens van een fotovoltaïsche installatie via het internet worden opge-<br>roepen.<br>Bovendien bestaat de mogelijkheid, andere gebruikers een kijkje in de fotovol-<br>taïsche installatie te geven en meerdere installaties met elkaar te vergelijken.                                                                                                    |
|--------------------------------------------------------------------------------------------|----------------------------------------------------------------------------------------------------|
| Functiebeschrij-<br>ving                                                                   | De 'Fronius Datamanager' is verbonden met het internet (bijv. via een DSL rou-<br>ter). De datalogger meldt zich regelmatig bij het 'Fronius Solar.web' en stuurt da-<br>gelijks de opgeslagen gegevens.<br>'Fronius Solar.web' kan actief contact met 'Fronius Datamanager' opnemen, bijv.<br>om actuele gegevens weer te geven.                                                                                                    |
| Voorwaarden                                                                                | <ul> <li>Internettoegang</li> <li>Webbrowser</li> <li>BELANGRIJK! De Fronius Datamanager kan zelf geen verbinding maken met<br/>het internet. In het geval van een DSL-aansluiting moet de internetverbin-<br/>ding tot stand worden gebracht met behulp van een router.</li> <li>De fotovoltaïsche installatie bij Fronius Solar.web registreren</li> <li>Om actuele gegevens uit Fronius Solar.web te kunnen opvragen, moet binnen<br/>de Fronius Datamanager onder de keuzemogelijkheid 'Actuele data naar So-<br/>lar.web verzenden' het selectievakje 'Ja' zijn geactiveerd</li> <li>Om archiefdata uit Fronius Solar.web te kunnen opvragen, moet in de Froni-<br/>us Datamanager de keuzemogelijkheid 'dagelijks' of 'elk uur' onder 'Archief-<br/>data naar Solar.web verzenden' geactiveerd zijn.</li> </ul> |
| Gegevens van de<br>Fronius Datama-<br>nager opvragen<br>via internet en<br>via Fronius So- | Om actuele gegevens en archiefgegevens uit de Fronius Datamanager te kunnen<br>opvragen met behulp van Fronius Solar.web:<br>Fronius Solar.web starten: http://www.solarweb.com<br>Nadere informatie met betrekking tot Fronius Solar.web vindt u terug in de                                                                                                    |

Nadere informatie met betrekking tot Fronius Solar.web vindt u terug in de online help.

lar.web

# Actuele data, services en instellingen op de Fronius Datamanager

### De website van de Fronius Datamanager

Website van deOp de website van de Fronius Datamanager worden de volgende data weergege-Fronius Datama-<br/>nager - overzichtven:

- (1) Actuele vergelijking van alle inverters in de Fronius Solar Net Ring
- (2) Systeemoverzicht: Actueel / Dag / Jaar / Totaal
- (3) Inverter
- (4) Sensoren
- (5) Services Systeeminformatie, Netwerkdiagnose, Firmware-update
- (6) Het menu Instellingen
- (7) Andere instelmogelijkheden

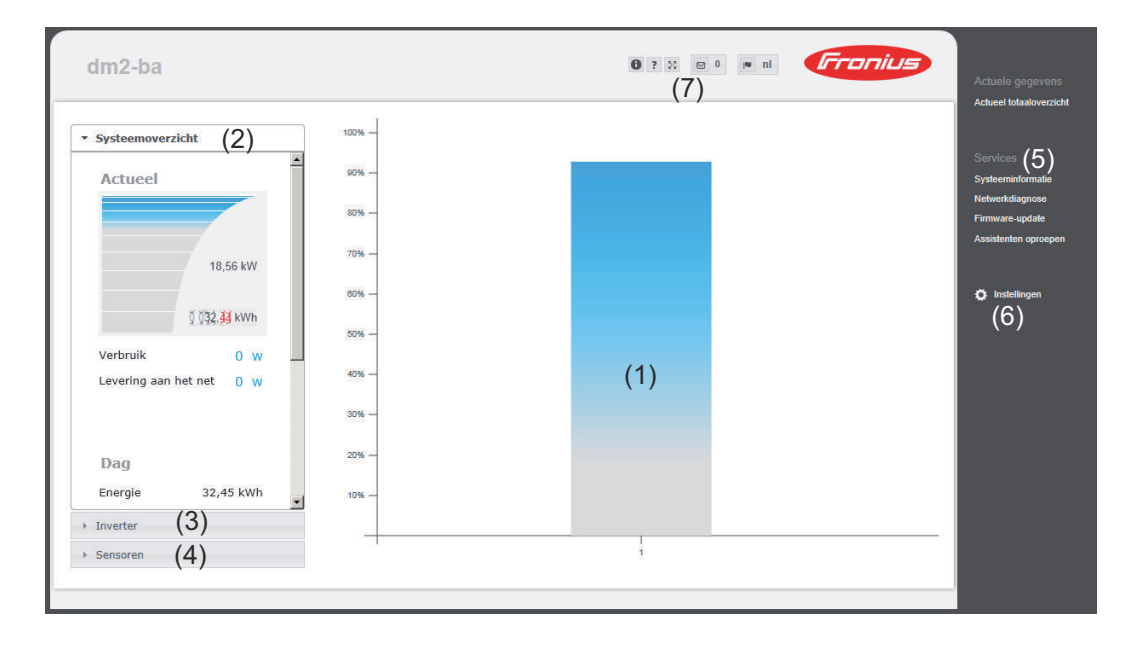

| Het menu Instel- | Na het aanklikken van Instellingen wordt op de website van de Fronius Datama- |
|------------------|-------------------------------------------------------------------------------|
| lingen           | nager het menu Instellingen geopend.                                          |
|                  | In het menu Instellingen vindt de configuratie van de Fronius Datamanager     |
|                  | plaats.                                                                       |

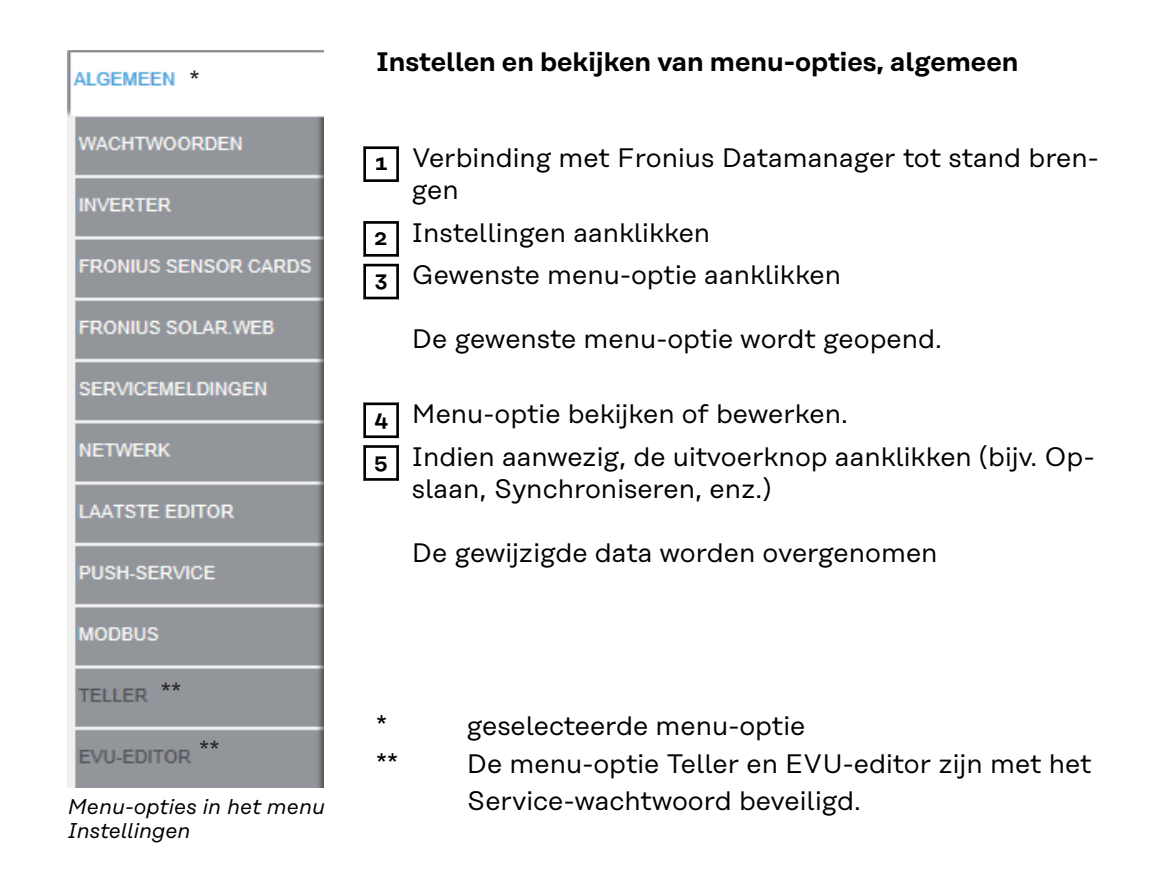

Andere instel-<br/>mogelijkhedenOp de website van de Fronius Datamanager bevinden zich in het rechter boven-<br/>deel de volgende andere instelmogelijkheden:

|    | Berichten weergeven                                                |                                                                                              |
|----|--------------------------------------------------------------------|----------------------------------------------------------------------------------------------|
| 0  | Systeeminformatie:<br>Datalogger-ID, Softw<br>Solar.web-verbinding | vareversie, Hardwareversie, Solar Net-verbinding,                                            |
| ?  | Help:<br>gebruiksaanwijzing va                                     | an de Fronius Datamanager in het Duits en Engels                                             |
|    | Taal:<br>voor het instellen var                                    | n de taal (Duits of Engels)                                                                  |
|    | De website van de Fr<br>gebruikte browser no                       | onius Datamanager wordt noch in de taal van de<br>och in de laatst gekozen taal weergegeven. |
| 53 | Inhoud uitbreiden:<br>Het bereik van de me                         | enu's Actuele data / Instellingen wordt vergroot                                             |

💿 0 ? 🛛 🗴 🔽

### Actuele data in de Fronius Datamanager

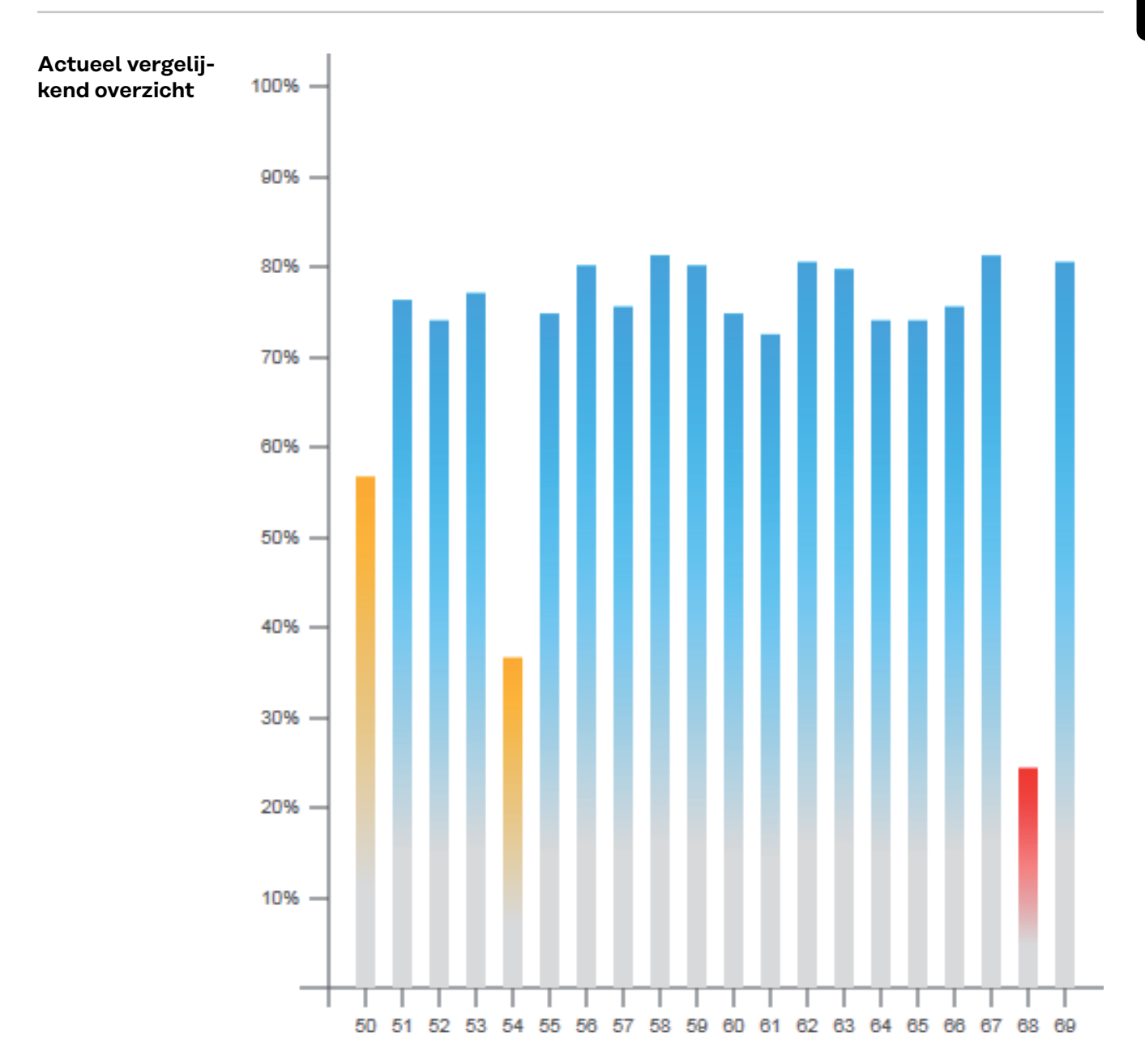

In het actuele vergelijkende overzicht worden meerdere inverters van een fotovoltaïsche installatie met elkaar vergeleken.

Het actuele AC-vermogen van de inverters wordt, door middel van een balk in een diagram, weergegeven als percentage van het vermogen van de aan de betreffende inverter aangesloten solarmodule. Voor elke inverter wordt een afzonderlijke balk weergegeven. De kleur van de balk geeft het vermogensbereik van de inverter weer:

| blauw: | het vermogen van de inverter komt overeen met het gemiddelde<br>vermogen van alle inverters                                          |
|--------|----------------------------------------------------------------------------------------------------|
| geel:  | het vermogen van de inverter wijkt enigszins af van het gemid-<br>delde vermogen van alle inverters<br>(50 - 90% van het gemiddelde) |

rood: het vermogen van de inverter wijkt sterk af van het gemiddelde vermogen van alle inverters of er is sprake van een fout binnen de inverter (< 50% van het gemiddelde)

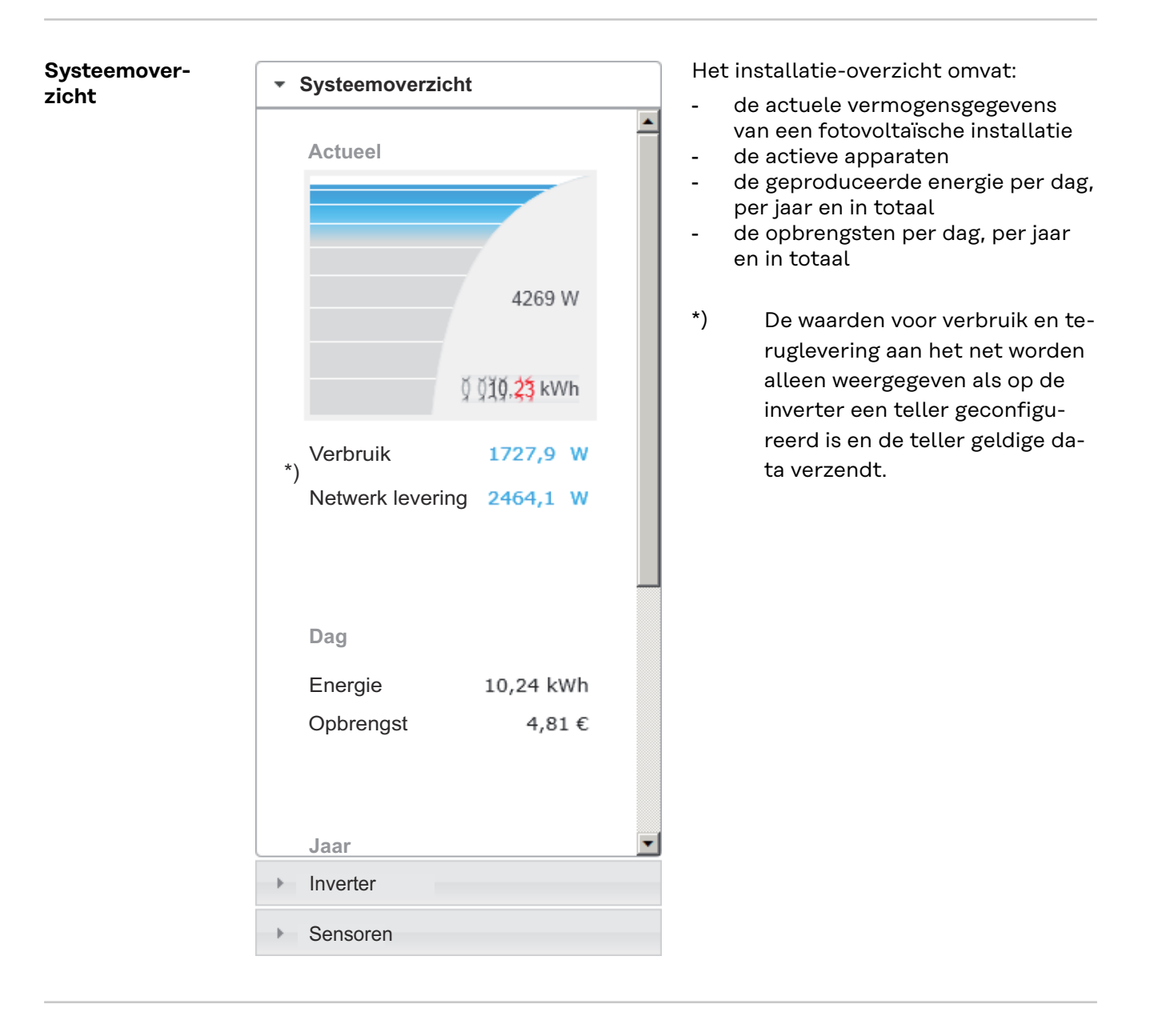

Overzicht inver- Ov ter / sensoren

Overzicht inverter

▹ Systeemoverzicht

Inverter

Inverter 50 Fronius IG 30

Inverter 51 Fronius IG 30

Inverter 52 Fronius IG 30

Inverter 53 <sup>\*)</sup> Fronius IG 30

Inverter 54 Fronius IG 30

Inverter 55 Fronius IG 30

Inverter 56 Fronius IG 30

Inverter 57 Fronius IG 30

Sensoren

### **Overzicht sensoren**

| <ul> <li>Systeemoverzicht</li> </ul>                                                     |                                            |
|------------------------------------------------------------------------------------------|--------------------------------------------|
| <ul> <li>Inverter</li> </ul>                                                             |                                            |
| <ul> <li>Sensoren</li> </ul>                                                             |                                            |
| Sensor Card 1<br>Temperature 1<br>Temperature 2<br>Irradiation<br>Digital 1<br>Digital 2 | 56 °C<br>28 °C<br>0 W/m²<br>0 m/s<br>0 bPa |

In het Overzicht inverter worden alle in het systeem zijnde inverters weergegeven.

\*) Door het aanklikken van een inverter of de desbetreffende balk in het vergelijkingsoverzicht worden de actuele gegevens van de inverter weergegeven:

> Noted to Press A to an extension Noted balling and the Noted and the Noted and Noted and Noted and Not

In het Overzicht sensoren worden alle in het systeem zijnde sensoren / boxen weergegeven.

### Services - Systeeminformatie

| 20 <del>0</del> | Systeeminformatie                                                                                                    |
|-----------------|----------------------------------------------------------------------------------------------------|
| Datalogger-ID   | 240.42435                                                                                                    |
| Paneelversie    | 2.4A                                                                                                    |
| Softwareversie  | 3.3.5-22                                                                                                    |
| Systeemtijd     | Oct 21 2014, 12:10:34 CEST                                                                                                    |
| Uptime          | 3 d, 23 h, 52 min, 39 sec.                                                                                                    |
| User agent      | Mozilla/5.0 (compatible; MSIE 9.0; Windows NT 6.1; WOW64; Trident/5.0; SLCC2; .NET CLR 2.0.50727; .NET CLR 3.5.30729; .NET CLR 3.0.30729; Media Center PC 6.0; .NET4.0C; .NET4.0E) |
| Gateway         |                                                                                                    |
| DNS-server      |                                                                                                    |
| LED-States      | 🗸 🗙 🐵 👖                                                                                                    |
|                 | LAN-interface                                                                                                    |
| IP-adres        |                                                                                                    |
| Subnet-masker   | 255.255.255.0                                                                                                    |
| MAC-adres       | 00:03:AC:01:BF:49                                                                                                    |
|                 | WLAN-interface                                                                                                    |
| IP-adres        |                                                                                                    |
| Subnet-masker   |                                                                                                    |
| MAC-adres       | 00:06:C6:41:27:D3                                                                                                    |
|                 | GPIO                                                                                                    |
| IO-Name         | 1/00 1/01 1/02 1/03 14 15 16 17 18 19                                                                                                    |
| IO-Direction    | OUT OUT IN IN IN IN IN IN IN                                                                                                    |
| IO-State        | off off off off off off off off off                                                                                                    |

Tip: Dit apparaat is voorzien van Open Source Software. Veem voor gedetailleerde informatie over de geïnstalleerde software en voor het opvragen van de bijbehorende broncodes contact op met Fronius TechSupport.

Opnieuw opstarten datalogger (1) Fabrieksinstellingen opnieuw instellen (2) alle instellingen behalve netwerk C alle instellingen

- (1) Knop 'Datalogger opnieuw opstarten'
- voor het opnieuw starten van de Fronius Datamanager
- (2) Knop 'Fabrieksinstellingen opnieuw instellen'
- (3) Keuzemogelijkheid 'alle instellingen behalve netwerk' voor het herstellen van de fabrieksinstellingen van de Fronius Datamanager.

De netwerkinstellingen alsmede alle door de Service-gebruiker opgeslagen opties (EVU-editor, tellerinstellingen en Service-wachtwoord) blijven behouden.

(4) Keuzemogelijkheid 'alle instellingen' voor het herstellen van de fabrieksinstellingen van de Fronius Datamanager en de netwerkinstellingen. Alle door de Service-gebruiker opgeslagen opties (EVU-editor, tellerinstellingen en Service-wachtwoord) blijven behouden

BELANGRIJK! Wanneer de Fronius Datamanager naar de fabrieksinstellingen wordt teruggesteld, moeten de tijd- en datuminstellingen worden gecontroleerd.

#### Netwerkdiagnose

Onder Services / Netwerkdiagnose bevinden zich handige functies voor het diagnosticeren en verhelpen van netwerkproblemen. Er kunnen ping- en traceroutecommando's uitgevoerd worden.

| Host: solarweb.fronius.com (1) | ping | traceroute |
|--------------------------------|------|------------|
|                                | (2)  | (3) 🖻      |
|                                |      |            |
|                                |      |            |
|                                |      |            |
|                                |      |            |
|                                |      |            |
|                                |      |            |
|                                |      |            |
|                                |      |            |
|                                |      |            |
|                                |      |            |
|                                |      | 7          |
| Clear Screen                   |      |            |

### **Ping-commando**

met een ping-commando kan worden gecontroleerd of een host bereikbaar is en hoeveel tijd de data-overdracht in beslag neemt.

Ping-commando versturen:

1 In het veld 'Host:' (1) een hostnaam of een IP-adres invoeren

2 Op knop 'ping' (2) klikken

- het ping-commando wordt verstuurd
- de vastgelegde gegevens worden weergegeven

#### traceroute-commando

met een traceroute-commando kan worden vastgesteld via welke tussenstations gegevens worden overgedragen naar de host.

Traceroute-commando versturen:

1 In het veld 'Host:' (1) een hostnaam of een IP-adres invoeren

2 Op knop traceroute (3) klikken

- het traceroute-commando wordt verstuurd -
- de vastgelegde gegevens worden weergegeven -

## Services - Firmware-Update

| Algemeen                                                                         | Onder Services / Firmware-update kan de firmware va<br>worden geactualiseerd. Een firmware-update kan word<br>het web.                                                                                                    | n Fronius<br>Ien uitgev | s Datamanager<br>voerd via LAN of |
|----------------------------------------------------------------------------------|----------------------------------------------------------------------------------------------------|-------------------------|-----------------------------------|
| Firmware-update                                                                  |                                                                                                    | $\checkmark$            | ×                                 |
| -                                                                                | L                                                                                                    | (7)                     | (8)                               |
| Configuratie                                                                     |                                                                                                    |                         |                                   |
| <ul> <li>(1)  automatisch zoeken n</li> <li>(3)  Proxyserver voor web</li> </ul> | aar updates <u>nu controleren</u> (2)<br>-update gebruiken                                                                                                    |                         |                                   |
| Uitvoeren                                                                        |                                                                                                    |                         |                                   |
| (4) © Update via web                                                             | 5)<br>OUpdate via LAN                                                                                                    |                         |                                   |
| ( )                                                                              |                                                                                                    |                         |                                   |
| Update uitvoeren                                                                 | 6)                                                                                                    |                         |                                   |
|                                                                                  |                                                                                                    |                         |                                   |
|                                                                                  | (1) Automatisch zoeken naar updates                                                                                                    |                         |                                   |
|                                                                                  | (2) Knop 'nu controleren' (handmatig zoeken naar                                                                                                    | updates)                |                                   |
|                                                                                  | (3) Proxyserver voor webupdate gebruiken                                                                                                    |                         |                                   |
|                                                                                  | (3)        ✓ Proxyserver voor web-update gebruiken         (3a) Proxyserver:       http://         (3b) Poort:       8080         (3c) Gebruiker:                                                                                  |                         |                                   |
|                                                                                  | <ul> <li>(3a) Veld voor het invoeren van de proxyserver</li> <li>(3b) Veld voor het invoeren van de poort</li> <li>(3c) Veld voor het invoeren van de gebruiker</li> <li>(3d) Veld voor het invoeren van het wachtwoord</li> </ul> |                         |                                   |
|                                                                                  |                                                                                                    |                         |                                   |
|                                                                                  | (4) Update via web uitvoeren                                                                                                    |                         |                                   |
|                                                                                  | (5) Opdate via LAN ultvoeren                                                                                                    |                         |                                   |
|                                                                                  | C Update via web Update via LAN (5)                                                                                                    |                         |                                   |
|                                                                                  | (5a) IP-adres van uw pc:                                                                                                    |                         |                                   |
|                                                                                  | (5a) Veld voor het invoeren van het IP-adres                                                                                                    |                         |                                   |
|                                                                                  | (6) Knop 'Update uitvoeren'                                                                                                    |                         |                                   |
|                                                                                  | (7) Knop Overnemen / Opslaan                                                                                                    |                         |                                   |
|                                                                                  | <ul> <li>(8) Knop Afbreken / Ingevoerde waarden negeren</li> </ul>                                                                                                    |                         |                                   |
|                                                                                  |                                                                                                    |                         |                                   |
|                                                                                  |                                                                                                    |                         |                                   |

| Automatisch<br>zoeken naar up-<br>dates | <b>BELANGRIJK!</b> Voor het automatisch zoeken naar ding vereist.                                                                                                    | updates is een internetverbin-                                                                                 |
|-----------------------------------------|----------------------------------------------------------------------------------------------------|----------------------------------------------------------------------------------------------------|
| uales                                   | Als de keuzemogelijkheid 'Automatisch update zo<br>de Fronius Datamanager eenmaal per dag automa<br>updates beschikbaar zijn, wordt hierover bij de inst<br>te van de Fronius Datamanager een bericht weerge | eken' (1) is geactiveerd, zoekt<br>tisch naar updates. Als nieuwe<br>telmogelijkheden van de websi-<br>egeven. |
| Firmware-update                         |                                                                                                    | ✓ ×                                                                                                    |
|                                         |                                                                                                    |                                                                                                    |
|                                         |                                                                                                    |                                                                                                    |
| (I)I⊻ automatisch zoeken na             | aar updates nu controleren                                                                                                    |                                                                                                    |
|                                         |                                                                                                    |                                                                                                    |
|                                         |                                                                                                    |                                                                                                    |
|                                         |                                                                                                    |                                                                                                    |
|                                         |                                                                                                    |                                                                                                    |
|                                         |                                                                                                    |                                                                                                    |
|                                         |                                                                                                    |                                                                                                    |
| Handmatig zoe-<br>ken naar updates      | Als de keuzemogelijkheid 'Automatisch update zo<br>er niet automatisch naar updates gezocht.                                                                                                    | eken' niet is geactiveerd, wordt                                                                               |
|                                         | 1 Om handmatig naar updates te zoeken, klikt u                                                                                                    | op de knop 'nu controleren' (2)                                                                                |
| Firmware-update                         |                                                                                                    | $\checkmark$ ×                                                                                                 |
| Configuratie                            |                                                                                                    |                                                                                                    |
| automatisch zoeken na                   | aar updates nu controleren (2)                                                                                                    |                                                                                                    |
|                                         |                                                                                                    |                                                                                                    |
|                                         |                                                                                                    |                                                                                                    |
|                                         |                                                                                                    |                                                                                                    |
|                                         |                                                                                                    |                                                                                                    |
|                                         |                                                                                                    |                                                                                                    |
|                                         |                                                                                                    |                                                                                                    |
|                                         |                                                                                                    |                                                                                                    |
| Firmware-upda-<br>te uitvoeren via      | 1 Via webbrowser de website van de Fronius Dat                                                                                                    | amanager openen                                                                                                |
| het web                                 | 2 Under Services Firmware-update openen                                                                                                    |                                                                                                    |
|                                         | 3 Opdate via web selecteren                                                                                                    |                                                                                                    |
|                                         |                                                                                                    |                                                                                                    |
|                                         | De veiligheidsvraag voor de update wordt weergeg                                                                                                    | even:                                                                                                    |

| let upd | ateproces kan enige minuten in beslag nemen.                                                               |
|---------|----------------------------------------------------------------------------------------------------|
| e voe   | ding mag tijdens deze tijd niet worden onderbroken!                                                        |
| e webi  | nterface en de verbinding met Solar.access/Solar.web zijn intussen niet beschikbaar.                       |
| ijdens  | de updates knippert de Power-LED rood.                                                                     |
| la een  | succesvolle update brandt de LED weer permanent groen of permanent rood wanneer er een fout is opgetreden. |
| la een  | succesvolle update moet de cache van de webbrowser worden geledigd, om mogelijke weergavefouten te voorkon |
| Ipdate  | via web:                                                                                                   |
| org en  | voor dat de datalogger over een actieve internetverbinding beschikt.                                       |
|         |                                                                                                    |
|         | Ja                                                                                                    |
|         |                                                                                                    |

5 Op de knop 'Ja' klikken

De update wordt uitgevoerd, de voortgang van de update wordt als balk en percentage weergegeven.

6 Na voltooiing van de update op de knop Overnemen / Opslaan klikken

Mocht u geen verbinding met de server kunnen maken:

- deactiveer gedurende de update uw firewall
- probeer het vervolgens opnieuw

**BELANGRIJK!** Als er voor de verbinding met internet een proxyserver wordt gebruikt:

- moet de keuzemogelijkheid 'Proxyserver voor web-update gebruiken' zijn geactiveerd
- moeten de benodigde gegevens worden ingevoerd

| Firmware-upda-<br>te uitvoeren via<br>LAN | <ol> <li>LAN-verbinding tussen pc / laptop en Fronius Datamanager maken</li> <li>Actuele firmware downloaden vanaf de Fronius-homepage</li> <li>De gedownloade update op de pc / laptop uitvoeren</li> </ol>                                                              |
|-------------------------------------------|----------------------------------------------------------------------------------------------------|
|                                           | Een webserver wordt gestart, waarvan de Fronius Datamanager de benodigde<br>data downloadt.                                                                                                    |
|                                           | <ul> <li>4 Via webbrowser de website van de Fronius Datamanager openen</li> <li>5 Open Instellingen / Firmware-update</li> <li>6 'Update via LAN' selecteren</li> <li>7 Het IP-adres van de pc / laptop typen</li> <li>8 Op de knop 'Update uitvoeren' klikken</li> </ul> |

De veiligheidsvraag voor de update wordt weergegeven:

Ja

Nee

#### Weet u zeker dat u de update wilt uitvoeren?

Het updateproces kan enige minuten in beslag nemen.

De voeding mag tijdens deze tijd niet worden onderbroken!

De webinterface en de verbinding met Solar.access/Solar.web zijn intussen niet beschikbaar.

Tijdens de updates knippert de Power-LED rood. Na een succesvolle update brandt de LED weer permanent groen of permanent rood wanneer er een fout is opgetreden.

Na een succesvolle update moet de cache van de webbrowser worden geledigd, om mogelijke weergavefouten te voorkomen!

#### Update via LAN:

Voer eerst het gedownloade updatearchief op uw pc uit.

Daardoor wordt een server op uw pc gestart, waarvan de datalogger vervolgens de benodigde gegevens downloadt. Mocht zich tussen uw pc en de datalogger een firewall bevinden, schakel deze dan tijdens de updates uit!

9 Op de knop 'Ja' klikken

De update wordt uitgevoerd, de voortgang van de update wordt als balk en percentage weergegeven.

10 Na voltooiing van de update op de knop Overnemen / Opslaan klikken

De update is beëindigd wanneer de 'LED voeding' weer groen oplicht.

Mocht u geen verbinding met de server kunnen maken:

- deactiveer gedurende de update uw firewall
- probeer het vervolgens opnieuw

### Service-assistenten oproepen

Assistenten oproepen Onder "Assistenten oproepen" kan de inbedrijfname-assistent opnieuw opgeroepen en uitgevoerd worden.

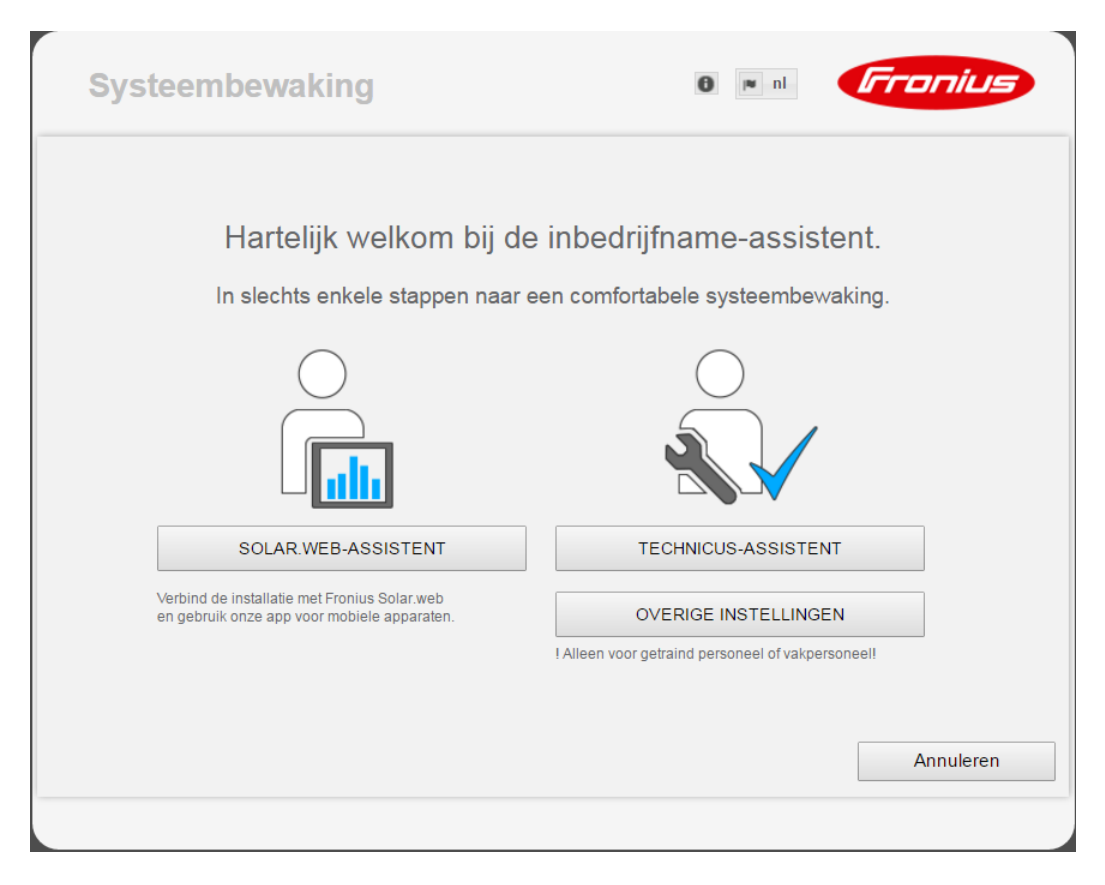

#### SOLAR WEB-ASSISTENT

voor het verbinden van de installatie met Fronius Solar.web en Fronius-apps voor mobiele apparaten

**TECHNICUS-ASSISTENT (alleen voor geschoold personeel of vakpersoneel)** voor instellingen op het systeem

**OVERIGE INSTELLINGEN** (alleen voor geschoold personeel of vakpersoneel) hier vindt u alle instelmogelijkheden van de Fronius-installatiebewaking. Met de knop **"SOLAR WEB-ASSISTENT"** keert u weer terug naar de oorspronkelijke pagina.

### Instellingen - Algemeen

#### Algemeen

Algemeen

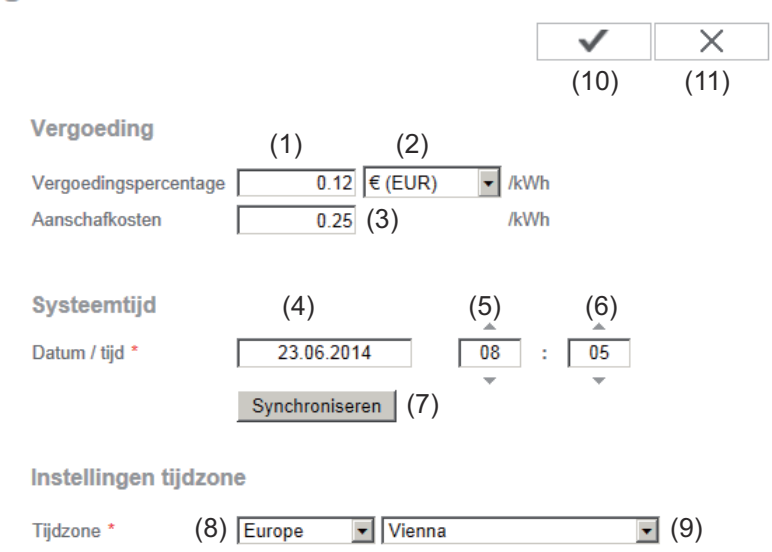

Onder Vergoeding kunnen het vergoedingspercentage per kWh (1), de valuta (2) en de aanschafkosten per kWh (3) voor het berekenen van de opbrengsten worden ingevoerd. De opbrengsten worden in het actuele totaaloverzicht weergegeven.

Onder Systeemtijd kunnen de datum (4), de uren (5) en de minuten (6) worden ingevoerd.

Door op de knop Synchroniseren (7) te klikken, wordt de in de invoervelden van de website van Fronius Datamanager weergegeven tijd aan de tijd van het EDVbedrijfssysteem aangepast.

Voor het overnemen van de tijd op de knop Overnemen / Opslaan (10) klikken.

Onder Instellingen tijdzone kunnen de regio (8) en de locatie (9) voor de tijdzone worden ingesteld.

- (10) Knop Overnemen / Opslaan
- (11) Knop Afbreken / Ingevoerde waarden negeren
- \* Velden die met een \* gemarkeerd zijn, zijn verplichte velden.

### Instellingen - Wachtwoorden

| Algemeen     | <ul> <li>Door het verstrekken van wachtwoorden wordt de toegang tot de Fronius Data-<br/>manager geregeld.</li> <li>Hiervoor staan 3 verschillende soorten wachtwoorden ter beschikking:</li> <li>het beheerderswachtwoord</li> <li>het Service-wachtwoord</li> <li>het gebruikerswachtwoord</li> </ul> |              |  |  |
|--------------|----------------------------------------------------------------------------------------------------|--------------|--|--|
| Wachtwoorden | Gebruikersnaam       admin       (1)         oud wachtwoord *                                                                                                    | <b>v</b> (4) |  |  |
|              | Wachtwoord * Wachtwoord herhalen * Gebruikersnaam service (2) oud wachtwoord * Wachtwoord * Wachtwoord * Wachtwoord herhalen *                                                                                                    | (4)          |  |  |

Beveilig de lokale installatiepagina. Op deze manier kan de installatie alleen door bevoegde personen bekeken worden.

(3)

#### (1) Beheerderswachtwoord, gebruikersnaam = admin

Met het tijdens de inbedrijfname ingestelde beheerderswachtwoord heeft de gebruikers zowel lees- als instelrechten op de Fronius Datamanager. De gebruiker kan de menu-optie Instellingen openen en alle instellingen behalve die van de EVU-editor en de teller configureren.

De gebruiker moet met het ingestelde beheerderswachtwoord in Fronius Datamanager de gebruikersnaam en het wachtwoord invoeren als de gebruiker de menu-optie Instellingen openen wilt.

#### (2) Service-wachtwoord, gebruikersnaam= service

Het Service-wachtwoord wordt meestal door servicetechnici of installatiemonteurs toegewezen in de Inbedrijfname-assistent en biedt toegang tot installatiespecifieke parameters. Het Service-wachtwoord is vereist om de tellerinstellingen en de instellingen van de EVU-editor te configureren. Zolang er geen Service-wachtwoord toegewezen is, heeft de gebruiker geen toegang tot de menu-optie Teller en EVU-editor.

# (3) Na het activeren van het keuzeveld wordt het gebruikerswachtwoord weergegeven, gebruikersnaam = user.

| Beveilig de lokale installa | tiepagina. Op deze mani | ier kan de installatie alleen door bevoegde person | en bekeken w | orden. |
|-----------------------------|-------------------------|----------------------------------------------------|--------------|--------|
| (3)                         |                         |                                                    |              | _      |
|                             |                         |                                                    | $\checkmark$ | (4)    |
| Gebruikersnaam              | user                    |                                                    |              |        |

| Gebruikersnaam        | user |
|-----------------------|------|
| Wachtwoord *          |      |
| Wachtwoord herhalen * |      |

Indien een gebruikerswachtwoord wordt toegekend, heeft de gebruiker uitsluitend de leesrechten in de Fronius Datamanager. De gebruiker kan de menu-optie Instellingen niet openen.

Bij hettoewijzen van een gebruikerswachtwoord moet de gebruiker telkens wanneer een verbinding met Fronius Datamanager wordt opgebouwd de gebruikersnaam en het wachtwoord invoeren.

Knop Overnemen / Opslaan

4 )

### Weeinverter

| Naam van | de installatie * | (1)<br>datcom-city1 |                    | (8) (9)<br>(7) alle instellen |
|----------|------------------|---------------------|--------------------|-------------------------------|
| Nr.      | zichtbaar        | Apparaattype        | Apparaatnaam       | PV [Wp]                       |
| 10       | $\checkmark$     | IG 30 Dummy         | * IG 30 Dummy (10) | * 2800                        |
| (2)      | (3)              | (4)                 | (5)                | (6)                           |

Onder Inverters worden de gegevens voor het vergelijkend overzicht vastgelegd.

- (1) Veld voor het invoeren van een installatienaam \*
- (2) Nummer van inverter in Fronius Solar Net
- (3) Als het keuzeveld is geselecteerd, wordt de inverter in het vergelijkend overzicht weergegeven
- (4) Weergave van apparaattype
- (5) Veld voor het invoeren van een apparaatnaam \*
- (6) Veld voor het invoeren van het solarmodule-vermogen in W \*
- (7) Knoppen allemaal instellen
- (8) Knop Overnemen / Opslaan
- (9) Knop Afbreken / Ingevoerde waarden negeren
- \* Velden die met een \* zijn gemarkeerd, zijn verplichte velden.

### **Instellingen - Fronius Sensor Cards**

#### Sensor Cards Fronius

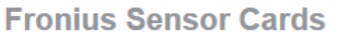

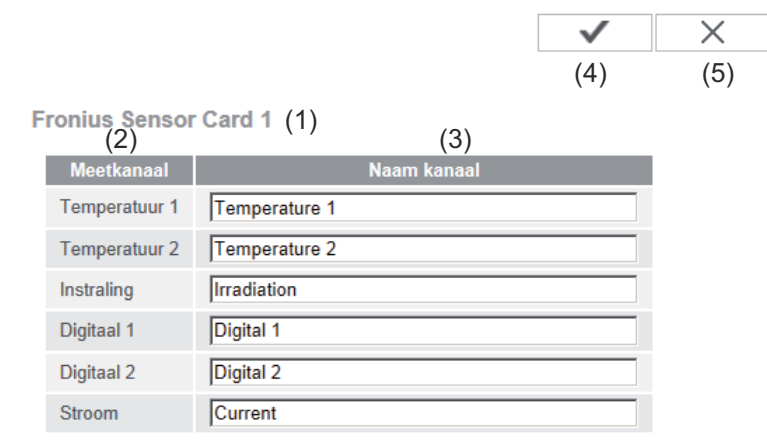

Onder 'Sensor Cards' kan voor elke sensorwaarde van een Sensor Card / Box een specifieke kanaalnaam worden ingesteld (bijvoorbeeld: windsnelheid).

- (1) Weergegeven Sensor Card
- (2) weergegeven meetkanaal
- (3) Veld voor invoeren van kanaalnaam
- (4) Knop Overnemen / Opslaan
- (5) Knop Afbreken / Ingevoerde waarden negeren

### Instellingen - Fronius Solar.web

**Solar.web** Via de menu-optie Solar web kan met de Fronius Datamanager een rechtstreekse verbinding met Fronius Solar.web worden gelegd.

#### **Fronius Solar.web**

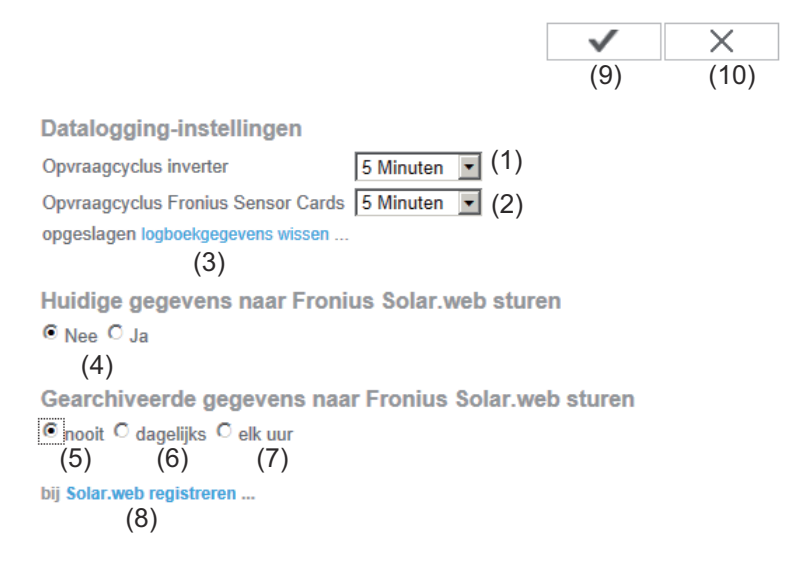

#### Datalogging-instellingen

- (1) Selectie van opvraagcyclus voor de inverter: Data-opvraag elke 5 / 10 / 15 / 20 / 30 minuten
- (2) Selectie van opvraagcyclus voor Fronius Sensor Cards: Data-opvraag elke 5 / 10 / 15 / 20 / 30 minuten
- Knop Logboekdata wissen
   Na klikken op de knop Logboekdata wissen wordt een veiligheidsvraag over het wissen van de logboekdata weergegeven.
- (4) Selecteren of actuele data naar Fronius Solar.web verzonden moeten worden

#### Archiefdata naar Fronius Solar.web verzenden

- (5) nooit
- (6) dagelijks
   Na het activeren van het keuzeveld worden de instelmogelijkheden weergegeven:

(6b)

- (6a) Veld voor invoeren van tijd (uren)
- (6b) Veld voor selecteren van weekdag
- (7) elk uur
   Na het activeren van het keuzeveld worden de instelmogelijkheden weergegeven:
  - C nooit C dagelijks € elk uur (7) □ 00:00 □ 01:00 □ 02:00 □ 03:00 □ 04:00 □ 05:00 ☑ 06:00 ☑ 07:00 ☑ 08:00 ☑ 09:00 ☑ 10:00 ☑ 11:00 ☑ 12:00 ☑ 13:00 ☑ 14:00 ☑ 15:00 ☑ 16:00 ☑ 17:00 ☑ 18:00 ☑ 19:00 ☑ 20:00 ☑ 21:00 □ 22:00 □ 23:00
- (7a) Velden voor selecteren van tijd (uren)
- (8) Knop Solar.web registreren Door op de knop te klikken wordt de startpagina van Fronius Solar.web geopend. Voor Fronius Solar.web relevante data worden automatisch meeverzonden.
- (9) Knop Overnemen / Opslaan
- (10) Knop Afbreken / Ingevoerde waarden negeren

# Opslagcapaciteit berekenen

| Opslagcapaciteit              | Bij een fotovoltaïsche installatie r<br>bij een opslaginterval van 15 minu<br>den.<br>Afhankelijk van het aantal geïnteg<br>Boxen in het systeem, wordt de op | net een inverter heeft de Fronius Datamanager<br>uten een opslagcapaciteit van 5 jaar en 7 maan-<br>greerde inverters of Fronius Sensor Cards /<br>pslagcapaciteit overeenkomstig kleiner. |  |
|-------------------------------|----------------------------------------------------------------------------------------------------|----------------------------------------------------------------------------------------------------|--|
| Opslagcapaciteit<br>berekenen | 1 Logpunten voor inverters en Fronius Sensor Card / Boxes bepalen                                                                                             |                                                                                                    |  |
|                               |                                                                                                    | Duur van de logging [min]                                                                                                    |  |
|                               | Logpunten per dag =                                                                                                    | Duur van het opslaginter-<br>val [min]                                                                                                    |  |
|                               | Duur van de logging [min]<br>- voor inverter: bijv. 14 uu<br>- voor een Fronius Sensor<br>nuten                                                               | r = 840 minuten<br><sup>.</sup> Card / Fronius Sensor Box: 24 uur = 1440 mi-                                                                                                    |  |
|                               | 2 Som van de logpunten vastleg                                                                                                    | ggen                                                                                                    |  |
|                               | Som van de logpunten =<br>= (aantal inverters x logpunte<br>Boxes x logpunten per dag)                                                                        | n per dag) + (aantal Fronius Sensor Cards/                                                                                                    |  |
|                               | 3 Opslagsectoren per dag vastl                                                                                                    | eggen                                                                                                    |  |
|                               | Opslagsectoren per dag =                                                                                                    | Som van de logpunten<br>114                                                                                                    |  |
|                               | Afronden op hele getallen                                                                                                    |                                                                                                    |  |
|                               | 5 Opslagcapaciteit bepalen                                                                                                    |                                                                                                    |  |
|                               |                                                                                                    |                                                                                                    |  |
|                               | Opslagcapaciteit [Dagen] =                                                                                                    | 2048                                                                                                    |  |
|                               | - Por 9 - Paris [ - 2001]                                                                                                    | Opslagsectoren per dag                                                                                                    |  |
| Rekenvoorbeeld                | 2 inverters, loggingduur = 14 urer<br>1 Fronius Sensor Card, loggingdu<br>Opslaginterval = 15 minuten                                                         | n (840 minuten)<br>ur = 24 uren (1440 minuten)                                                                                                    |  |

1. loggingpunten per dag:

|    |             | Loggingpunten inverter<br>=  | 840 min<br>15 min                              | = 56    |
|----|-------------|------------------------------|------------------------------------------------|---------|
|    |             | Logging Sensor Card = -      | 1440 min<br>15 min                             | = 96    |
| 2. | Som van de  | loggingpunten:               |                                                |         |
|    |             | Som van de loggingpunten     | = (2 x 56) + (1 x 96) = 208                    |         |
|    |             | (2 x 56) 2 inverters, (1 x 5 | 96) 1 Sensor Card                              |         |
| 3. | Opslagsecto | ren per dag:                 |                                                |         |
|    |             | Opslagsectoren = -           | <u>    208                                </u> | = 1,825 |

4. Afronden:

| 1      | $\Longrightarrow$ |   |
|--------|-------------------|---|
| ,<br>8 |                   | 2 |
| 2      |                   |   |
| 5      |                   |   |

5. Opslagcapaciteit [Dagen]:

| Opslagcapa-<br>citeit =<br> | 2<br>0<br>4<br>8<br>2 | = 1024 dagen (= 2 jaar, 9 maanden<br>18 dagen) |
|-----------------------------|-----------------------|------------------------------------------------|
| Opelageopeeiteit            |                       | 2048                                           |
| [Dagen] =                   |                       | Opslagsectoren<br>per dag                      |
|                             |                       | · –                                            |

### Instellingen - Serviceberichten

Algemeen

### zemogelijkheid 'Serviceberichten' wordt vastgelegd op welke wijze serviceberichten worden gecommuniceerd. Deze communicatie kan plaatsvinden via: e-mail sms Met behulp van Fronius Solar.web kan een aanvullende analyse van de serviceberichten worden uitgevoerd. Servicemeldin-Servicemeldingen gen х (13)(14)Melding aan (2) (1) I E-mailontvanger: test@email.com direct • (3) Teste-mail verzenden (4) direct dagelijks om (5) SMS-ontvanger: + (6) -(8) (7) - | (9) dagelijks om 🔽 0:00 🔽 (10) Test-SMS verzenden (11) DE 💌 Taal (12)(1) Melding aan e-mailontvanger activeren, om de serviceberichten naar een of meerdere e-mailadres(sen) te verzenden (2) Veld voor 1 tot 10 e-mailadres(sen) meerdere e-mailadressen met '; ' scheiden (3) Keuzeveld waarin ingesteld kan worden of het servicebericht direct of op een bepaald tijdstip per e-mail verzonden moet worden Als 'dagelijks' geselecteerd is, wordt kan daarnaast nog een tijd worden ingesteld. (4) Knop Teste-mail verzenden Het verzenden van een teste-mail kan enkele minuten duren. (5) Bericht aan sms-ontvanger activeren om de serviceberichten als sms naar een telefoonnummer te sturen (6) Veld voor de landcode bijv.: +31 = landcode voor Nederland (7) Veld voor het kengetal

Serviceberichten of foutmeldingen van inverters, Fronius String Control, enz, worden naar de Fronius Datamanager verzonden en opgeslagen. Binnen de keu-

NL

- (8) Veld voor het telefoonnummer
- (9) Veld voor dagelijks verzenden
- (10) Keuzeveld waarin u kunt aanduiden op welk tijdstip een servicebericht per sms moet worden verzonden
- (11) Knop Test-SMS verzendenHet verzenden van een test-sms kan enkele minuten duren.
- (12) Keuzeveld voor de taal waarin het servicebericht moet worden verzonden
- (13) Knop Overnemen / Opslaan
- (14) Knop Afbreken / Ingevoerde waarden negeren

### **Instellingen - netwerk**

### AlgemeenIn de menu-optie 'Netwerk' wordt vastgelegd of de verbinding met internet via<br/>LAN of via WLAN moet plaatsvinden.

**BELANGRIJK!** Als het IP-adres statisch wordt toegewezen, moeten bij de geselecteerde netwerk-interface (internet via WLAN of via LAN) een gateway en een DNS-server worden ingevoerd.

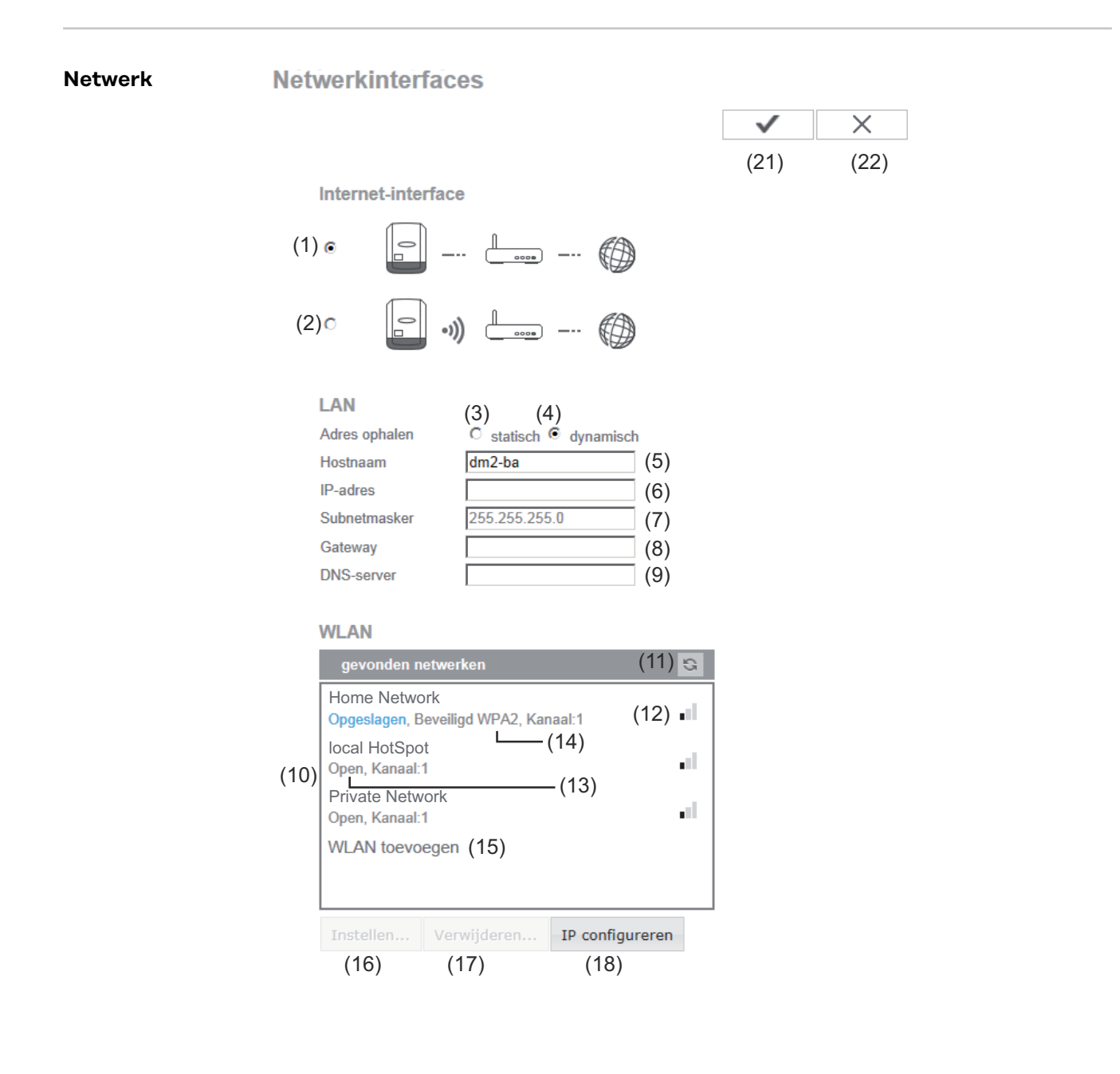

- (1) Internetverbinding via LAN
- (2) Internetverbinding via WLAN

### LAN

(3) IP-adres statisch toewijzen

De gebruiker voert een vast IP-adres voor de Fronius Datamanager in en legt ook handmatig het subnetmasker, het gateway-adres en het DNS-serveradres (van de provider) vast.

(4) IP-adres dynamisch toewijzen

De Fronius Datamanager vraagt het IP-adres van een DHCP-server (DHCP = Dynamic Host Configuration Protocol) op. De DHCP-server moet zodanig geconfigureerd zijn dat de Fronius Datamanager altijd hetzelfde IP-adres toegewezen krijgt. Zo weet men altijd onder welk IP-adres de Fronius Data Manager bereikbaar is. Als de DHCP-server de functie 'DNS dynamic updates' (DNS dynamische updates) ondersteunt, kan in het veld 'Hostnaam' een naam aan de Fronius Datamanager gegeven worden. In dat geval kan men voor het maken van een verbinding met de Fronius Datamanager in plaats van het IPadres eenvoudigweg de naam invoeren.

Bijv.: Hostnaam = voorbeeldinstallatie, Domeinnaam = fronius.com De Fronius Datamanager is via het adres 'voorbeeldinstallatie.fronius.com' bereikbaar.

- (5) Veld voor invoeren van een hostnaam bij dynamisch toegewezen IP-adres
- (6) Veld voor invoeren van het IP-adres bij statisch IP-adres
- (7) Veld voor invoeren van het subnetmasker bij statisch IP-adres
- (8) Veld voor invoeren van het gateway-adres bij statisch IP-adres
- (9) Veld voor invoeren van de DNS-server bij statisch IP-adres

#### WLAN

- (10) Weergave van gevonden WLAN-netwerken
- (11) Knop Refresh (Vernieuwen) voor opnieuw zoeken naar beschikbare WLAN-netwerken
- (12) Weergave van signaalkwaliteit een lijn = zwakke signaalsterkte drie lijnen = sterke signaalsterkte
- (13) Netwerkstatus open / beveiligd / opgeslagen (na indrukken van knop Instellen (16)
- (14) Weergave van versleuteling WPA / WPA2 / WEP

### (15) WLAN toevoegen

voor het weergeven van verbonden netwerken na klikken op deze knop wordt het venster 'WLAN-verbinding' geopend

| WLAN-verbinding |       |             |                    |
|-----------------|-------|-------------|--------------------|
| Netwerk:        | (15a  | ) My hidder | n network          |
| Veiligheid:     |       | WPA1/2      | • (15b)            |
| Wachtwoord      |       |             | (15c)              |
| invoeren:       |       | ,           | (100)              |
| Wachtwoord      |       | (15d)       |                    |
| weergeven:      |       | (10u)       |                    |
|                 | (15e) | Opslaan     | (15f)<br>Annuleren |

- (15a) Naam van verbonden WLAN-netwerk
- (15b) Keuzeveld voor versleuteling van verbonden WLAN-netwerk
- (15c) Veld voor invoeren van wachtwoord voor verbonden WLAN-netwerk
- (15d) Keuzeveld waarin ingesteld kan worden of het wachtwoord weergegeven moet worden
- (15e) Knop Opslaan
- (15f) Knop Afbreken
- (16) Knop Installeren

voor het opslaan van een geselecteerd WLAN-netwerk; na klikken op de knop wordt het venster 'WLAN-verbinding' geopend

| WLAN-verbinding |                           |
|-----------------|---------------------------|
| Netwerk:        | Home Network (16a)        |
| Signaalsterkte: | zwak signaal (16b)        |
| Veiligheid:     | WPA2 (16c)                |
| Wachtwoord      | (16d)                     |
| invoeren:       | (100)                     |
| Wachtwoord      | (16e)                     |
| weergeven:      |                           |
| (161            | ) Opslaan Annuleren (16g) |

- (16a) Naam van geselecteerd WLAN-netwerk
- (16b) Signaalsterkte van geselecteerd WLAN-netwerk
- (16c) Versleuteling van geselecteerd WLAN-netwerk
- (16d) Veld voor invoeren van wachtwoord voor het WLAN-netwerk
- (16e) Keuzeveld waarin ingesteld kan worden of het wachtwoord weergegeven moet worden
- (16f) Knop Opslaan
- (16g) Knop Afbreken
- (17) Knop Verwijderen voor het wissen van een opgeslagen WLAN-netwerk

### (18) Knop IP configureren

na klikken op de knop wordt het venster 'IP configureren' geopend

| IP configureren | (3) (4)             |
|-----------------|---------------------|
| Adres ophalen   | Statisch Odynamisch |
| Hostnaam        | dm2-ba (5)          |
| IP-adres        | (6)                 |
| Subnetmasker    | 255.255.255.0 (7)   |
| Gateway         | (8)                 |
| DNS-server      | (9)                 |
|                 | OK Annuleren        |
|                 |                     |
|                 | (19) (20)           |

- (19) Knop OK
- (20) Knop Afbreken
- (21) Knop Overnemen / Opslaan
- (22) Knop Afbreken / Ingevoerde waarden negeren

### Instellingen - Energie Manager

### Algemeen

Met behulp van de functie 'Belastingbeheer' kan de uitgang I/O 1 zo worden gebruikt dat deze een actuator (bijvoorbeeld een relais, beveiliging) kan aansturen. Een op de I/O 1 aangesloten verbruiker kan dus door het invoeren van de geleverde energie-afhankelijke in- of uitschakelfunctie worden aangestuurd.

(14)

X

(15)

### Belastingbeheer Laatste editor

| Uitgang: IO-1                                      | Status: uit                          |
|----------------------------------------------------|--------------------------------------|
| Besturing                                          |                                      |
| (1) O gedeactiveerd                                |                                      |
| (2) 💿 door het geproduc                            | ceerde vermogen                      |
| (3) 🔿 per vermogensove                             | erschot (bij terugleveringslimieten) |
| Drempelwaarden                                     |                                      |
| aan:                                               | (4) 1000 W                           |
| uit:                                               | (5) 500 W                            |
| Looptijden                                         |                                      |
| (6) 🗹 Minimale looptijd per inschakeling: 📃 1 Minu |                                      |
| (8) 🗹 Maximale looptijd                            | per dag: 60 Minuten (9)              |
| 10) 🗹 Streeflooptijd                               |                                      |
| per dag:                                           | (11) <u>10</u> Minuten               |
|                                                    |                                      |
| bereikt tot:                                       | (12) <u>18</u> : <u>00</u> (13)      |

### Besturing

- (1) Besturing via energiebeheer is gedeactiveerd.
- (2) Besturing via energiebeheer loopt via geproduceerd vermogen.
- (3) Besturing via energiebeheer vindt plaats door vermogensoverschot (bij terugleveringslimieten).

Deze optie is alleen selecteerbaar als de teller is aangesloten. De besturing via energiebeheer loopt via de werkelijk aan het net teruggeleverde elektriciteit.

#### Drempelwaarden

- (4) aan: Voor het invoeren van een rendementslimiet, vanaf waarvan de uitgang I/O 1 wordt geactiveerd.
- (5) uit:

Voor het invoeren van een rendementslimiet, vanaf waarvan de uitgang I/O 1 wordt gedeactiveerd.

### Looptijden

- (6) Veld voor het activeren van de minimale looptijd per inschakeling
- (7) Veld voor het invoeren van een tijd, hoe lang de uitgang I/O 1 per inschakeling minimaal geactiveerd moet zijn.
- (8) Veld voor het activeren van de maximale looptijd per dag
- (9) Veld voor het invoeren van een maximale tijd, hoe lang de uitgang I/O 1 per dag in totaal geactiveerd moet zijn (meerdere inschakelingen worden in acht genomen).

#### Gewenste looptijd

- (10) Veld voor het activeren van de gewenste looptijd
- (11) Veld voor het invoeren van een minimale tijd, hoe lang de uitgang I/O 1 per dag in totaal geactiveerd moet zijn (meerdere inschakelingen worden in acht genomen).
- (12) Veld voor het instellen van het uur, als de gewenste looptijd op een bepaald moment moet worden bereikt
- (13) Veld voor het instellen van de minuut, als de gewenste looptijd op een bepaald moment moet worden bereikt
- (14) Knop Overnemen / Opslaan
- (15) Knop Afbreken / Ingevoerde waarden negeren
- (16) Statusdisplay

Als de muisaanwijzer boven de status wordt verplaatst, wordt de reden van de actuele status weergegeven.

Als onder 'Besturing' 'per vermogensoverschot' geselecteerd is, wordt onder 'Drempelwaarden' tevens een keuzeveld voor teruglevering (3a) en aanschaf (3b) weergegeven:

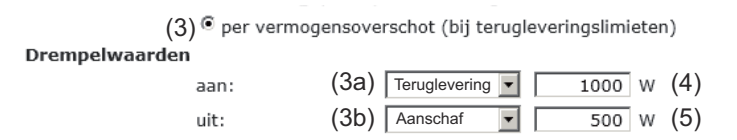

### **Instellingen - Push-service**

**Push-service** 

Met deze functie kunnen actuele data en logdata in verschillende formaten of met verschillende protocollen naar een externe server worden geëxporteerd.

### **Push-service**

| Toevoegen (3)             |                                  |   |             |    |
|---------------------------|----------------------------------|---|-------------|----|
| New FTP Service 0 (5)     |                                  |   | (4) Status: |    |
| Aanduiding:               | New FTP Service 0                |   |             |    |
| Gegevensindeling:         | Demo Content<br>FTP upload 💌     | • | per         | (6 |
| Interval:                 | 10 sec 💌 geactiveerd 🔽           |   |             |    |
| Server:Poort:             | MyServer:21                      |   |             |    |
| Bestandsnaam<br>uploaden: | /anypath/anyfile{DATE}{TIME}.any |   |             | (7 |
| Aanmelding:               |                                  |   |             |    |
| Server:Poort:             | http://anyserver:8080            |   |             | 10 |
| Gebruiker:                | anyuser                          |   |             | (5 |
| Wachtwoord:               | •••••                            |   |             |    |

- (1) Knop Overnemen / Opslaan
- (2) Knop Afbreken / Ingevoerde waarden negeren
- (3) Knop Toevoegen

Door op de knop te klikken wordt een nieuwe push-service-job toegevoegd. Door op de knop 'Overnemen / Opslaan' (1) te klikken wordt de nieuwe job opgeslagen.

- (4) Status geeft de actuele status van de push-service-job weer
- (5) Weergegeven naam van de push-service-job
- Bereik voor het invoeren van de algemene data: Aanduiding (naam van push-service-job) Bestandsformaat Type protocol (FTP upload / HTTP POST) Interval Activeringsstatus
- Bereik voor het invoeren van de doeldata: Serverpoort
   Bestandsnaam uploaden
   Aanmelding (gebruiker / wachtwoord)
- Bereik voor het invoeren van de proxy-data: Serverpoort
   Gebruiker
   Wachtwoord
- Knop Wissen
  Door op de knop te klikken wordt de geselecteerde push-service-job gewist

Meer informatie over de pushservice-functie Meer informatie over de push-service-functie vindt u in de volgende gebruiksaanwijzing:

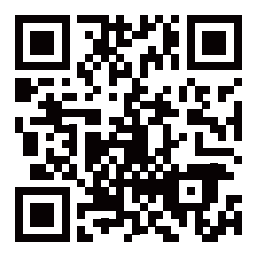

http://www.fronius.com/QR-link/4204102152

42,0410,2152 Fronius Push Service

## **Instellingen - Modbus**

Algemeen

Op de website van de Fronius Datamanager kunnen via de webbrowser de instellingen voor het koppelen van de Modbus worden geconfigureerd, die via het Modbus-protocol niet toegankelijk zijn.

Nadere informatie over Modbusfunctie Nadere informatie over Modbus-functie vindt u in de volgende gebruiksaanwijzing:

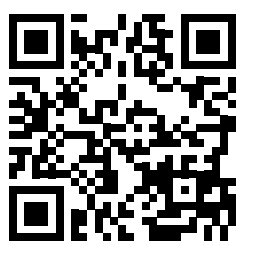

http://www.fronius.com/QR-link/4204102049

42,0410,2049 Fronius Datamanager Modbus verbinden

Gegevensoverdracht via Modbus

Modbus

(1) (2) Gegevensoverdracht via Modbus • uit O tcp

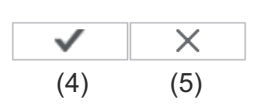

Besturingsprioriteit

|                              | 1 | 2 | 3 |     |
|------------------------------|---|---|---|-----|
| Rondstuurontvanger           | 6 | 0 | 0 |     |
| Dynamische vermogensreductie | 0 | 6 | 0 | (3) |
| Besturing via Modbus         | 0 | 0 | 6 |     |

#### Gegevensoverdracht via Modbus

Activering van de Modbus-service en selectie van het overdrachtsprotocol.

Als de Modbus-service geactiveerd wordt, staan andere invoervelden ter beschikking.

#### (1) **uit**

Geen gegevensoverdracht via Modbus

(2) **tcp** Gegevensoverdracht via Modbus tcp

| Gegevensoverdracht via Mod   | (2)<br>Ibus Ĉuit €tcp   |      |
|------------------------------|-------------------------|------|
| Modbus-poort                 | 502                     | (2a) |
| String Control-adresoffset   | 101 (2d)                | (2b) |
| Sunspec Model Type           | (2c) I float C int + SF |      |
| Demomodus                    | 🗖 (2e)                  |      |
| Inverterbesturing via Modbus | 🔽 (2f)                  |      |

#### (2a) Modbus-poort

Nummer van TCP-poort die voor de Modbus-communicatie gebruikt moet worden.

#### (2b) String Control-adresoffset

Offset-waarde voor adressering van Fronius String Controls per Modbus.

Raadpleeg het hoofdstuk "Modbus-apparaat-ID voor Fronius String Controls" voor meer informatie.

#### Sunspec Model Type (Type Sunspec-model)

Voor het kiezen van de gegevenssoort van gegevensmodellen voor inverters en van gegevensmodellen voor energietellers

(2c) float

Weergave als zwevendekommagetallen SunSpec Inverter Model I111, I112 of I113

(2d) int+SF

Weergave als gehele getallen voor schaalfactoren SunSpec Inverter Model I101, I102 of I103

**BELANGRIJK!** Omdat de verschillende modellen over verschillende aantallen registers beschikken, wijzigen door wisseling van de gegevenssoort ook de registeradressen van alle opvolgende modellen.

#### (2e) Demo-modus

De demo-modus dient voor het implementeren of valideren van een Modbus Master. Hiermee kunnen inverter- en String Control-gegevens worden gelezen, zonder dat een apparaat werkelijk aangesloten of actief is. Voor alle registers worden altijd dezelfde gegevens opnieuw geleverd.

#### (2f) Inverter-besturing via Modbus

Wanneer deze optie geactiveerd is, loopt de inverter-besturing via Modbus.

Het keuzeveld Besturing beperken wordt weergegeven.

Voor de inverter-besturing zijn de volgende functies beschikbaar:

- Aan / Uit
- Vermogensreductie
- Specificeren van een constante vermogensfactor cos Phi
- Specificeren van een constant reactief vermogen

#### (3) Besturingsprioriteit

De besturingsprioriteit bepaalt welke service bij de inverter-besturing voorrang heeft.

1 = hoogste prioriteit, 3 = laagste prioriteit

De besturingsprioriteit kan alleen in de menu-optie **EVU-EDITOR** gewijzigd worden.

#### (4) Knop Overnemen / Opslaan

#### (5) Knop Afbreken / Ingevoerde waarden negeren

# Besturing beper-<br/>kenDe optie 'Besturing beperken' is alleen voor het overdrachtsprotocol tcp beschik-<br/>baar.<br/>De optie wordt gebruikt om het uitvoeren van inverter-besturingsopdrachten<br/>door onbevoegden te voorkomen als de besturing alleen voor specifieke appara-<br/>ten toegestaan is.

| Inverterbesturing via Modbus | $\checkmark$ |     |
|------------------------------|--------------|-----|
| Besturing beperken           | $\checkmark$ | (1) |
| IP-adres                     | 10.5.34.1    | (2) |

#### (1) Besturing beperken

Als deze optie geselecteerd is, mogen slechts bepaalde apparaten besturingsopdrachten sturen.

#### (2) IP-adres

Om de inverter-besturing op een om meerdere apparaten te beperken, worden in dit veld de IP-adressen van die apparaten ingevoerd die opdrachten naar de Fronius Datamanager verzenden mogen. Als u meerdere IP-adressen invoert, moet u deze met een komma scheiden.

Voorbeelden:

- een IP-adres: **98.7.65.4** 
  - Besturing alleen via IP-adres 98.7.65.4 toegestaan
- meerdere IP-adressen: 98.7.65.4,222.44.33.1
  - Besturing alleen via IP-adressen 98.7.65.4 en 222.44.33.1 toegestaan
- IP-adresbereik bijv. van 98.7.65.1 tot 98.7.65.254 (CIDR-notatie): 98.7.65.0/24
  - Besturing alleen via IP-adressen 98.7.65.1 t/m 98.7.65.254 toegestaan

#### Wijzigingen opslaan of negeren

✓ Slaat de wijzigingen op en toont een melding die aangeeft dat het opslaan voltooid is.

Als het menupunt "Modbus" verlaten wordt zonder de wijzigingen op te slaan, dan worden alle uitgevoerde wijzigingen genegeerd.

× Stelt een veiligheidsvraag met de vraag of de uitgevoerde wijzigingen werkelijk genegeerd moeten worden, en zet vervolgens alle eerder opgeslagen waarden terug.

## Instellingen - Teller

| Algemeen | <b>BELA</b><br>techn | LANGRIJK! Instellingen in de menu-optie 'Teller' mogen uitsluitend door<br>hnici van energieleveranciers worden uitgevoerd!         |                      |               |            |
|----------|----------------------|----------------------------------------------------------------------------------------------------|----------------------|---------------|------------|
|          | Voor                 | de menu-optie 'Teller' moet het Servio                                                                                              | ce-wach <sup>.</sup> | twoord worden | ingevoerd. |
| Teller   | Inste                | llingen teller                                                                                                    |                      |               |            |
|          |                      |                                                                                                    | $\checkmark$         | $\times$      |            |
|          | Teller               | niet geselecteerd (1)                                                                                                    | (3)                  | (4)           |            |
|          | Klik h               | ier voor de stroomschema's voor het aansluiten van de teller<br>2)                                                                  | r                    |               |            |
|          | (1)                  | Veld voor de keuze van een teller:<br>-geen gekozen<br>- S0-inverter (alleen bij de inverters<br>Fronius Symo, Fronius Primo en Fro | Fronius<br>onius Ecc | Galvo,<br>b)  |            |
|          | (2)                  | Koppeling naar tellerstroomschema                                                                                                   | 's                   |               |            |
|          | (3)                  | Knop Overnemen / Opslaan                                                                                                    |                      |               |            |
|          | (4)                  | Knop Afbreken / Ingevoerde waarde                                                                                                   | en neger             | en            |            |
|          |                      |                                                                                                    |                      |               |            |

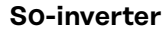

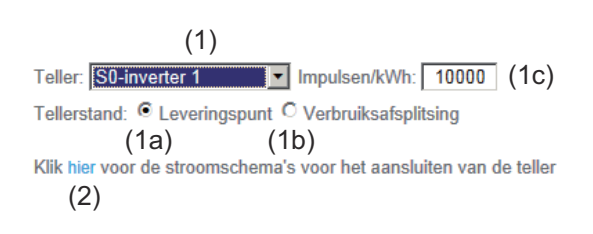

(1a) Tellerstand op leveringspunt
 Het geleverde vermogen en de geleverde energie worden gemeten. Op basis van deze waarden en de installatiedata wordt het verbruik bepaald.
 Een SO-teller moet op dit punt zodanig worden geconfigureerd dat de geleverde energie geteld wordt.

**BELANGRIJK!** Bij een SO-teller bij het leveringspunt worden de tellergegevens niet in Fronius Solar web vermeld. Deze optie is alleen voor de dynamische vermogensreductie bedoeld.

De verbruikswaarden kunnen bij levering aan het elektriciteitsnet beperkt worden berekend.

(1b) Tellerstand op verbruiksafsplitsing

Het verbruikte vermogen en de verbruikte energie worden direct gemeten. Op basis van deze waarden en de installatiedata worden het geleverde vermogen en de geleverde energie bepaald.

Een SO-teller moet op dit punt zodanig worden geconfigureerd dat de verbruikte energie geteld wordt.

(1c) Veld voor het invoeren van de impuls per kWh

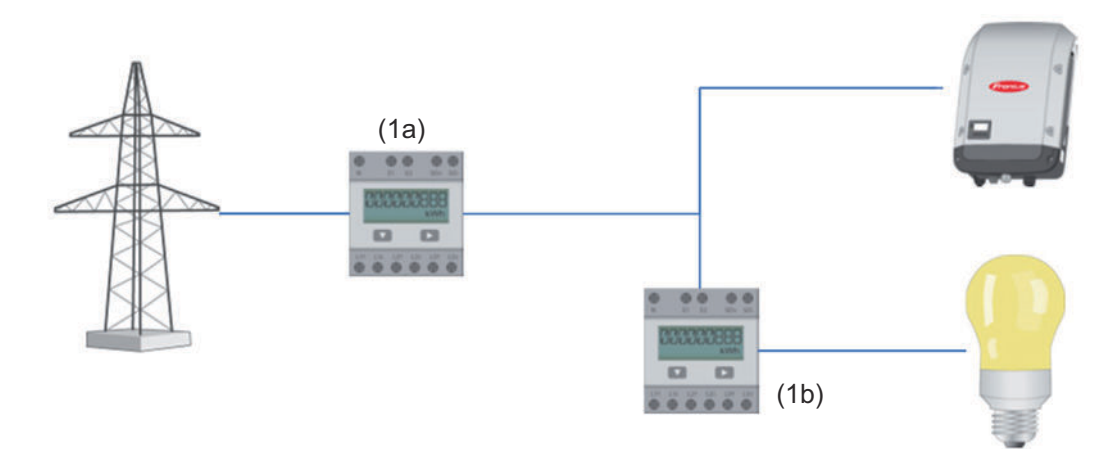

Een teller voor het met de SO-teller meten van het eigen verbruik kan direct op de inverter aangesloten worden (alleen bij Fronius Galvo, Fronius Symo, Fronius Primo en Fronius Eco).

**BELANGRIJK!** Een SO-teller wordt op de schakelbare multifunctie-stroominterface van de inverter aangesloten. Het is mogelijk dat de inverter-firmware geactualiseerd moet worden als u een SO-teller op de inverter aansluit.

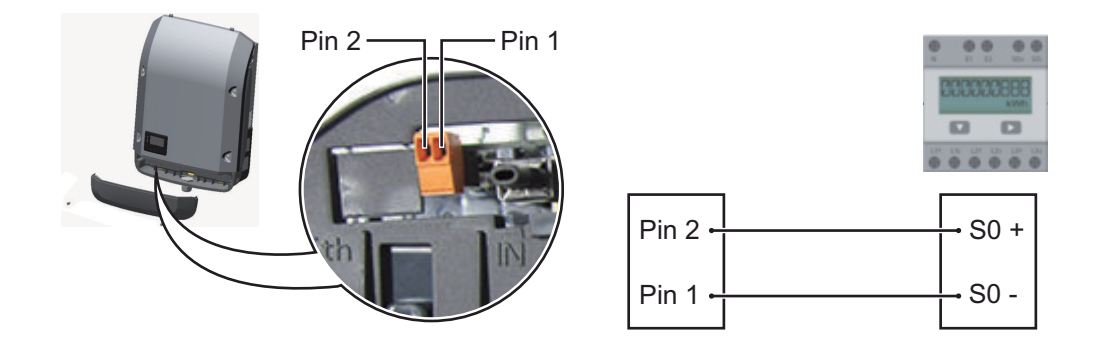

Eisen aan de So-teller:

- moet voldoen aan de norm IEC62053-31 Klasse B
- max. spanning 15 V DC
- max. stroom bij ON 15 mA
- min. stroom bij ON 2 mA
- max. stroom bij OFF 0,15 mA

Aanbevolen max. impulsfrequentie van de SO-teller:

| PV-vermogen kWp [kW] | Max. impulsfrequentie per kWp |
|----------------------|-------------------------------|
| 30                   | 1.000                         |

| 20    | 2.000  |
|-------|--------|
| 10    | 5.000  |
| ≤ 5,5 | 10.000 |

## **Instellingen - EVU Editor**

**Algemeen** In de menu-optie 'EVU-editor' worden voor een energieleverancier relevante instellingen uitgevoerd.

> Ingesteld kunnen worden een begrenzing van het rendement in % en/of een begrenzing van de vermogensfactor.

**BELANGRIJK!** Instellingen in de menu-optie 'EVU-editor' mogen uitsluitend door technici van energieleveranciers worden uitgevoerd!

Voor de menu-optie 'EVU-Editor' moet het Service-wachtwoord worden ingevoerd.

#### **EVU-editor** DATAMANAGER, op Montag, 23. Juni 2014, 13:22:59 (11)(12) X (1)(2)Rondstuurontvanger (3) (4) (5)(6)(7)Ingangsvoorbeeld ~ ☑ 100 % 1 0 ✓ 60 % ind cap ~ 5 0 ~ ☑ 30 % find for cap 7 0 ~ ✓ 0 % 0 ind @ cap 7 0 ○ ind <sup>⊙</sup> cap Г Г 0 .. onbruikbaar ... genegeerd Contact geopend Contact gesloten (8)Exporteren (9) (10)

EVU Editor - fabrieksinstelling met 100%, 60%, 30% en 0% werkelijk vermogen De instellingen kunnen altijd worden veranderd.

- (1) Regel activeren
- (2) Eerste steekproef (bezetting van de afzonderlijke I/Os) 1 x klikken = wit 2 x klikken = blauw 3 x klikken = grijs

De virtuele IO-toewijzing conform hoofdstuk 'Instellingen - IO-toewijzing' wordt weergeven. Bij oudere softwareversies kan de weergave afwijken.

(3) Werkelijk vermogen eerst activeren, dan het werkelijk vermogen in % invoeren  (4) Vermogensfactor cos phi eerst activeren, dan de gewenste vermogensfactor invoeren en aansluitend ind of cap selecteren

ind = indicatief cap = capacitief

- (5) EVU-uitgang (bevestigingsuitgang)
  bij geactiveerde regel wordt de uitgang I/O O geactiveerd (bijvoorbeeld bij gebruik van een signaleringssysteem)
- uitgesloten inverter
  Voer hier de nummers van de inverters in die van de regeling moeten worden uitgesloten. Scheid meerdere inverters door een komma.
- (7) Wissen / toevoegen van een regel
  + = een nieuwe regel toevoegen
   = de geselecteerde regel wissen
- (8) Verklaring van de gebruikte kleuren
- (9) Op knop de Importeren klikken om regels in het formaat \*.fpc te importeren

De functie van de knop Importeren is afhankelijk van de gebruikte browser, bijvoorbeeld Firefox en Google Chrome ondersteunen de functie.

- (10) Op de knop Exporterenklikken om de regels in het formaat \*.fpc separaat op te slaan
- (11) Knop Overnemen / Opslaan
- (12) Knop Afbreken / Ingevoerde waarden negeren

Met de afdrukfunctie van de webbrowser kunnen de instellingen in de menuoptie EVU Editor als pdf-bestand worden opgeslagen of afgedrukt (bijv. als inbedrijfnameprotocol).

Aansluitvoorbeeld

- (1) Rimpelstroom-signaalontvanger met 3 relais, voor begrenzing van het werkelijk vermogen
- (2) Rimpelstroom-signaalontvanger met 3 relais, voor begrenzing van de vermogensfactor
- (3) I/O's in de Fronius Datamanager
- (4) Verbruikers (bijvoorbeeld controlelampen, signaleringsrelais)

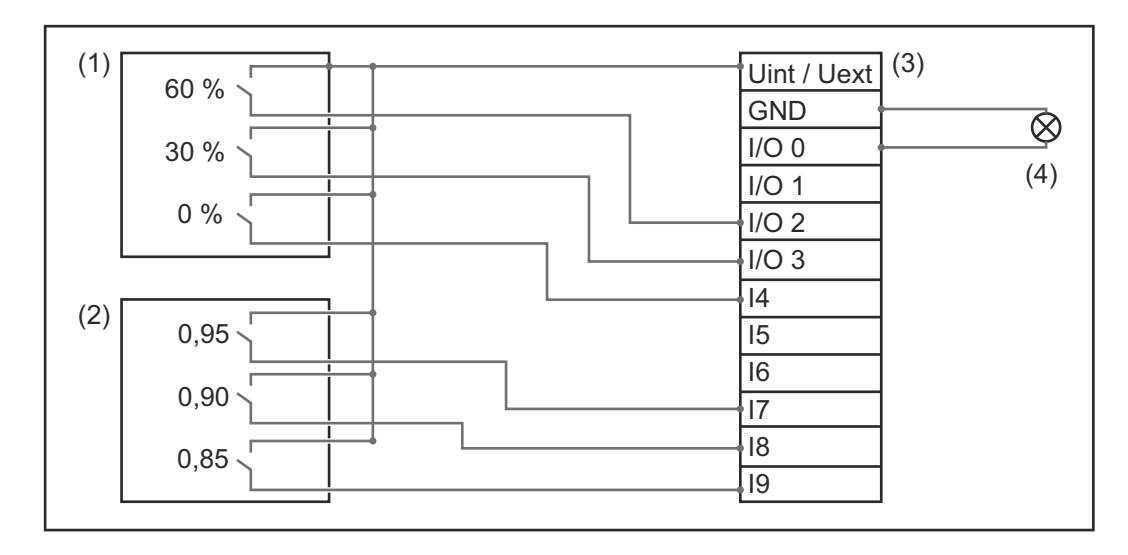

De rimpelstroom-signaalontvanger en de stekker van de 'Fronius Datamanager' zijn elk met een 4-polige kabel volgens het aansluitschema met elkaar verbonden.

Voor afstanden groter dan 10 m tussen de 'Fronius Datamanager' en de rimpelstroom-ontvanger wordt het gebruik van een afgeschermde kabel aanbevolen.

Instellingen van de EVU-editor:

| vrijgegeven | Ingangsvoorbeeld    | Werkelijk<br>vermogen | Vermogensfactor cosφ                  | EVU<br>Uitgang | uitgesloten<br>inverter |   |
|-------------|---------------------|-----------------------|---------------------------------------|----------------|-------------------------|---|
|             |                     |                       |                                       |                |                         |   |
|             |                     | 60 %                  | □ 1 <sup>©</sup> ind <sup>©</sup> cap |                |                         |   |
| (1) 🗹       |                     | 30 %                  | □ 1 <sup>©</sup> ind <sup>©</sup> cap |                |                         |   |
| v 🗹         |                     | 0%                    | □ 1 <sup>©</sup> ind <sup>©</sup> cap |                |                         |   |
|             |                     | L 100 %               | Ø 0.95 C ind ● cap                    |                |                         |   |
| (2) 🗹       |                     | L 100 %               | 0.9 C ind 🖲 cap                       |                |                         |   |
| v 🗹         |                     | L [100]%              | Ø 0.85 C ind ● cap                    |                |                         |   |
|             |                     | <b>[</b> ]%           | C ind C cap                           |                |                         | 0 |
| <b></b> on  | bruikbaar genegeerd | Con                   | tact geopend 🛛 🗌 Contac               | t gesloten     |                         |   |

EVU-editor - dynamische vermogensreductie EVU of netbeheerders kunnen terugleveringslimieten voor een inverter voorschrijven (bijv. max. 70% van de kWp of max. 5 kW).

De dynamische vermogensreductie houdt daarbij rekening met het eigen verbruik in het eigen huishouden voordat het vermogen van een inverter gereduceerd wordt:

- Er kan een afzonderlijke limiet worden ingesteld.
- Een teller voor het met de SO-teller meten van het eigen verbruik kan direct op de inverter worden aangesloten (alleen bij Fronius Galvo, Fronius Symo, Fronius Primo en Fronius Eco).

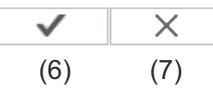

Dynamische vermogensreductie (1) (2) Vermogenslimiet: C geen limiet © Limiet voor totale installatie totaal DC-vermogen van de installatie: 1000 Wp (3) max. terugleveringsvermogen: 100 % • (4) (5)

#### Vermogenslimiet

Het maximale uitgangsvermogen van de fotovoltaïsche installatie kan worden bepaald.

- Geen limiet
  De fotovoltaïsche installatie zet de totale, ter beschikking staande PVenergie om en levert deze terug aan het net.
- (2) Dynamische vermogenslimiet voor totale installatie De totale fotovoltaïsche installatie wordt op een vaste vermogenslimiet begrensd.
- (3) Veld voor invoeren van totaal DC-installatievermogen in Wp
  Deze waarde dient aan de ene kant als referentie voor de regeling en aan de andere kant voor fouten (bijv. bij uitval van de teller).
- (4) Veld voor invoeren van max. vermogen in W of %

Als in de menu-optie Teller geen teller geselecteerd werd: max. geproduceerd vermogen van totale installatie

Als in de menu-optie Teller SO-inverter geselecteerd werd: max. vermogen dat aan net wordt teruggeleverd

- (5) Veld % of W
- (6) Knop Overnemen / Opslaan
- (7) Knop Afbreken / Ingevoerde waarden negeren

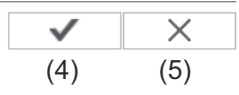

Besturingsprioriteit

|                              | 1 | 2 | - 3 |     |
|------------------------------|---|---|-----|-----|
| Rondstuurontvanger           | • | 0 | 0   | (1) |
| Dynamische vermogensreductie | o | • | o   | (2) |
| Besturing via Modbus         | O | C | •   | (3) |

1 = hoogste prioriteit, 3 = laagste prioriteit

- (1) voor het instellen van de besturingsprioriteiten voor de rimpelspanningontvanger
- (2) voor het instellen van de besturingsprioriteiten voor de dynamische vermogensreductie
- (3) voor het instellen van de besturingsprioriteiten voor de besturing via Modbus
- (4) Knop Overnemen / Opslaan
- (5) Knop Afbreken / Ingevoerde waarden negeren

## Annex

## **Technische gegevens**

#### Technische gegevens

| Opslagcapaciteit                                                                                                    | 16 MByte                                                                                                    |
|----------------------------------------------------------------------------------------------------|----------------------------------------------------------------------------------------------------|
| Voedingsspanning                                                                                                    | Voeding door de inverter                                                                                          |
| Energieverbruik                                                                                                    | type 1,4 W (zonder WLAN)<br>type 2,2 W (met WLAN)                                                                 |
| Afmetingen                                                                                                    | 132 x 103 x 22 mm<br>5,2 x 4,1 x 0,9 inch                                                                         |
| Ethernet (LAN)                                                                                                    | RJ 45, 100 MBit                                                                                                   |
| WLAN                                                                                                    | IEEE 802.11b/g Client                                                                                             |
| RS 485 (Fronius Solar Net)                                                                                           | RJ 45                                                                                                    |
| Omgevingstemperatuur                                                                                                 | -20 - +65 ° C<br>-4 - +149 °F                                                                                     |
| in combinatie met Fronius Symo<br>20.0-3-M                                                                           | -40 - +60° C<br>-40 - +140 °F                                                                                     |
| Solar Net-vermogen                                                                                                   | ca. 3 W<br>max. 3 DATCOM-componenten*                                                                             |
| I/O-aansluitspecificaties                                                                                            |                                                                                                    |
| Spanningspiek digitale ingangen                                                                                      | low = min. 0 V - max. 1,8 V<br>high = min. 3 V - max. 30 V                                                        |
| Ingangsstromen digitale ingangen                                                                                     | afhankelijk van de ingangsspanning;<br>ingangsweerstand = 46 kOhm                                                 |
| Schakelvermogen digitale uitgangen<br>bij voeding door de Datamanager-in-<br>steekkaart                              | 3,2 W, 10,7 V<br>in totaal voor alle 4 digitale uitgan-<br>gen<br>(verminderd met andere Solar Net<br>deelnemers) |
| Schakelvermogen digitale uitgangen<br>bij voeding door een externe voedings-<br>eenheid met min. 10,7 - max. 24 V DC | 1 A, 10,7 - 24 V DC<br>(elk via externe voedingseenheid)<br>per digitale uitgang                                  |
| max. schakelbare energie digitale uit-<br>gangen                                                                     | 76 mJ<br>(per uitgang)                                                                                            |

\* Bij voldoende stroomtoevoer in het Fronius Solar Net licht op elk DAT-COM-component de groene LED op. Mocht de groene LED niet oplichten, op de aansluiting van de 12 V voedingseenheid van de DATCOM-component de bij Fronius verkrijgbare voedingseenheid aansluiten.

Zo nodig kabel- en stekkerverbindingen controleren.

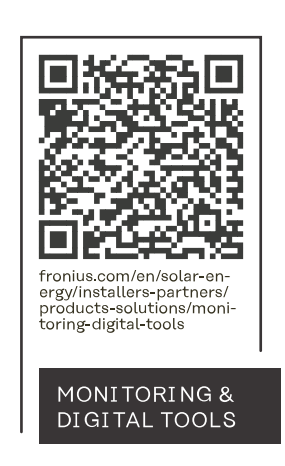

### Fronius International GmbH

Froniusstraße 1 4643 Pettenbach Austria contact@fronius.com www.fronius.com

At <u>www.fronius.com/contact</u> you will find the contact details of all Fronius subsidiaries and Sales & Service Partners.